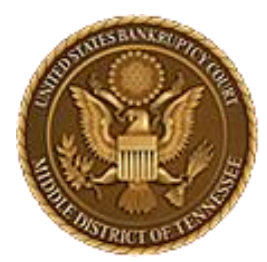

MIDDLE DISTRICT OF TENNESSEE 701 Broadway, Room 170, Nashville, Tennessee 37203

# CM/ECF STEP-BY-STEP INSTRUCTION

# EESA

**Electronic Evidence Submission Application** 

Revised as of 10-20-23

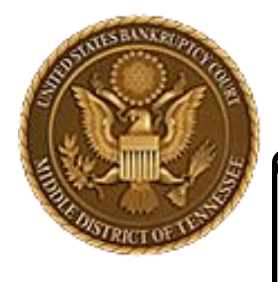

MIDDLE DISTRICT OF TENNESSEE

# Objectives

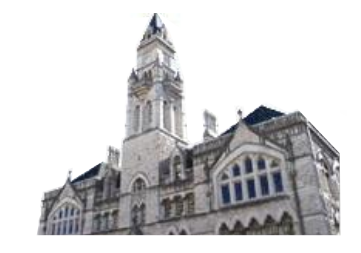

When you complete review of these instructions, you should be able to:

- Upload an Exhibit successfully in EESA
- Save Exhibits
- Copy Exhibits
- Edit Exhibits

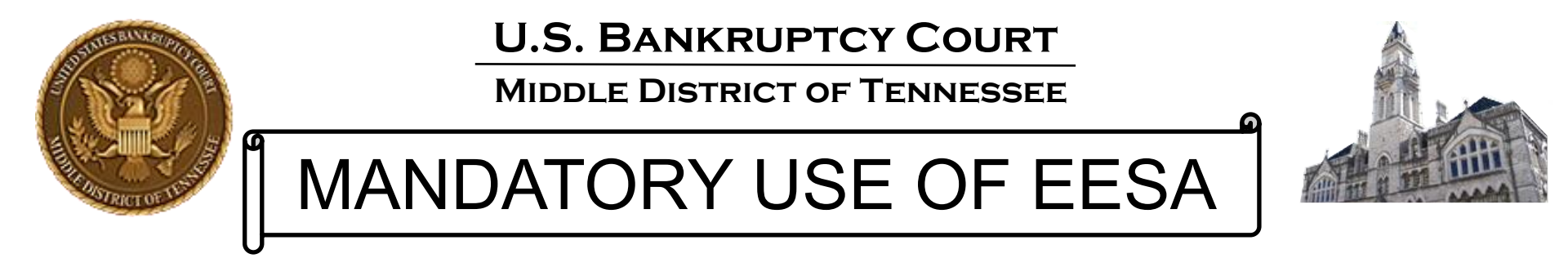

- On August 1, 2012, the U.S. Bankruptcy Court for the Middle District of Tennessee made the submission of evidence electronically mandatory for all evidence used in trial, hearing or at the motion docket.
- Electronic evidence must be submitted using the "Electronic Evidence Submission Application," known as "EESA".
- The EESA application is accessed through CM/ECF.
- In conjunction with EESA, the Court approved procedures known as "E-Evidence Procedures" (cited as "EEP").
- You can view this information in more detail at:
- <u>https://www.tnmb.uscourts.gov/electronic-evidence-submission-application-eesa</u>

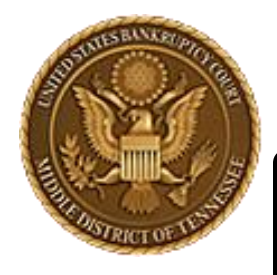

MIDDLE DISTRICT OF TENNESSEE

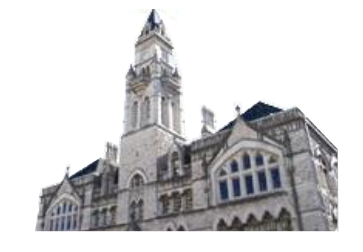

# Things to Know

- EESA is intended to be intuitive for those accustomed to using the paperless, filing system known as CM/ECF.
- Similar to loading documents for filing to CM/ECF, the EESA application will require that any and all documentary evidence be converted to one of the allowable formats indicated in EEP.
- EESA will prompt the user to "Browse" for the exhibit(s) and attach them.
- Make sure all exhibits are converted and saved on your computer or laptop before submitting those exhibits.
- PLEASE make sure to read the EEP as the procedures indicate how documents should be named before submitting any electronic exhibits. Failure to use correct naming conventions will give you an error message and not allow you to continue and submit exhibits.

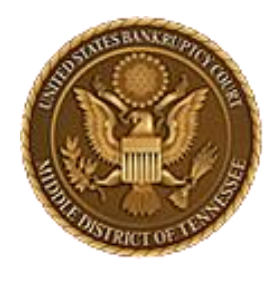

MIDDLE DISTRICT OF TENNESSEE

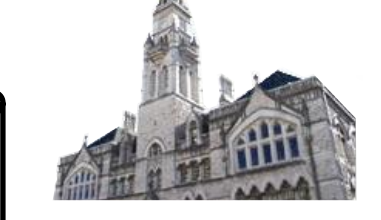

Supported Web Browsers

- Edge
- FireFox
- Chrome

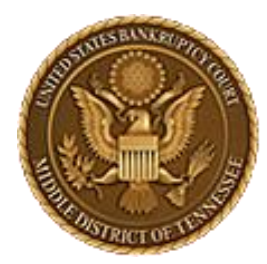

MIDDLE DISTRICT OF TENNESSEE 701 Broadway, Room 170, Nashville, Tennessee 37203

# CM/ECF STEP-BY-STEP INSTRUCTION

# **Upload an Exhibit**

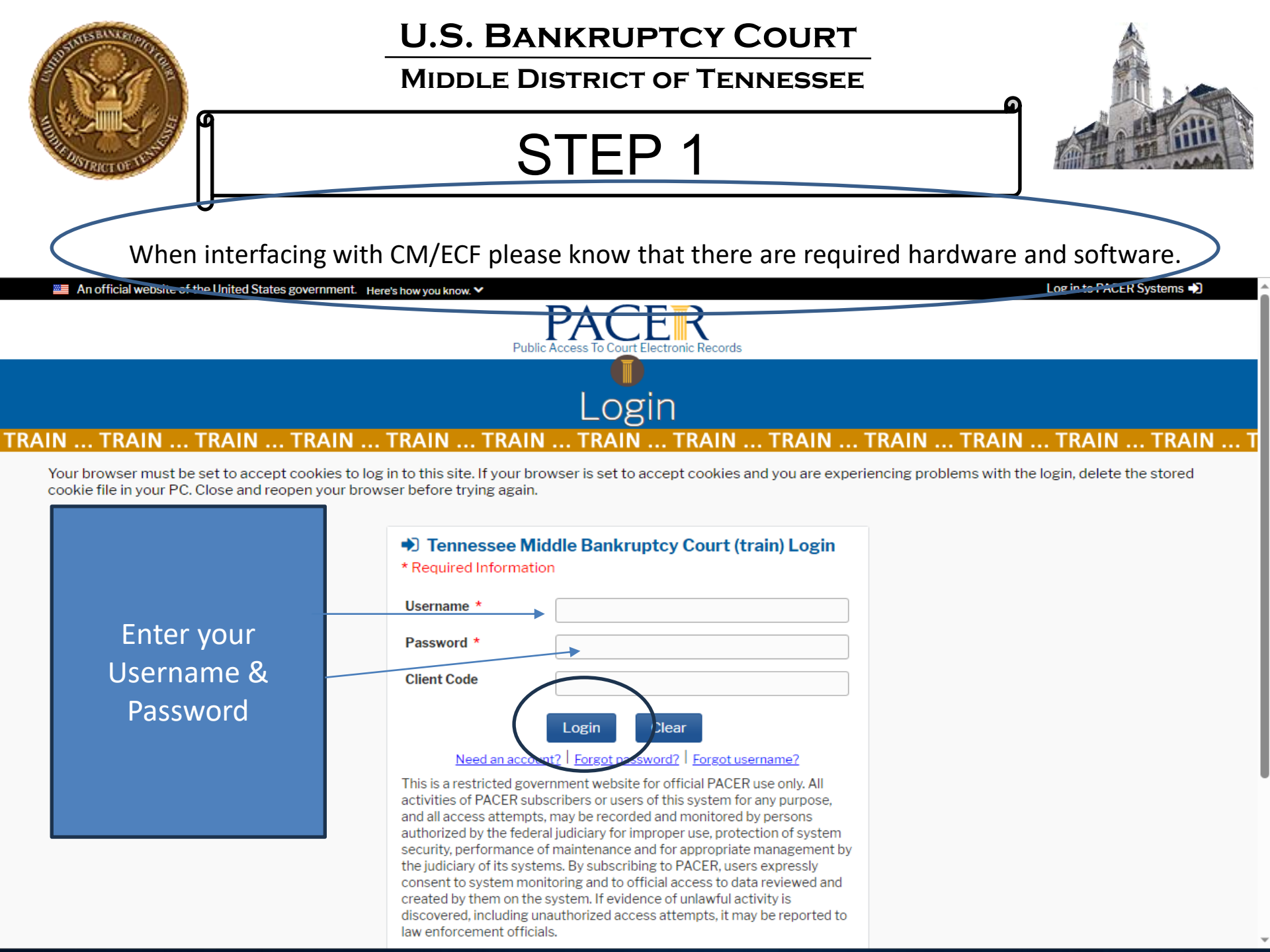

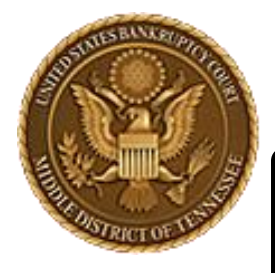

MIDDLE DISTRICT OF TENNESSEE

# STEP 2

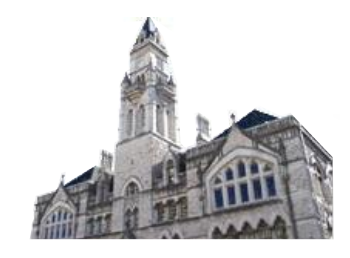

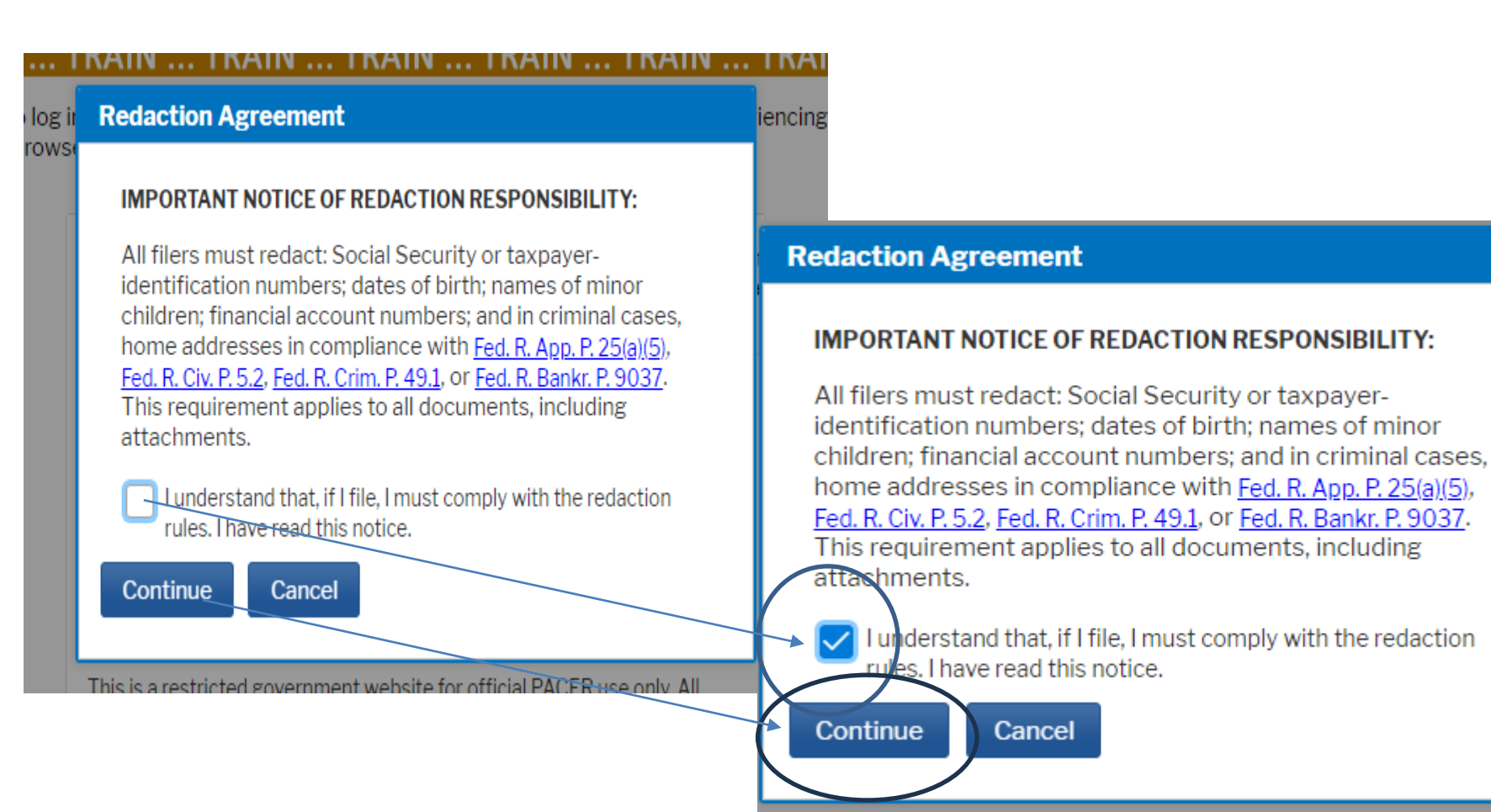

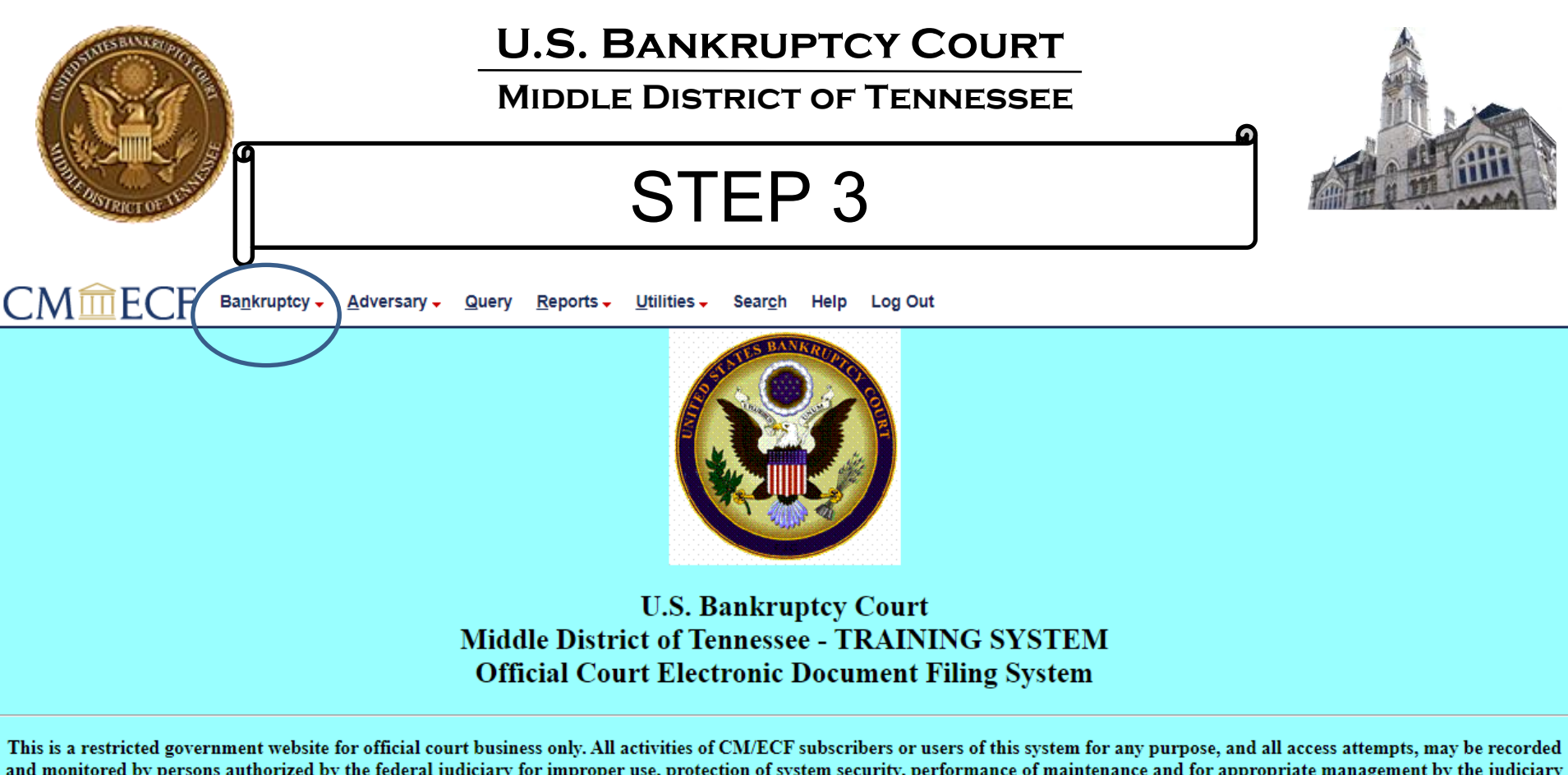

and monitored by persons authorized by the federal judiciary for improper use, protection of system security, performance of maintenance and for appropriate management by the judiciary of its systems. By subscribing to CM/ECF, users expressly consent to system monitoring and to official access to data reviewed and created by them on the system. If evidence of unlawful activity is discovered, including unauthorized access attempts, it may be reported to law enforcement officials.

> \*\* NEW \*\* CM/ECF Court supported Web Browser is Firefox \*\* \*\* Other Browsers may be used but are not supported by TNMB: Google Chrome, Edge \*\*

> > NextGen v. 1.6.4

This facility is for Official Court Business only. Activity to and from this site is logged. Document filings on this system are subject to Federal Rule of Civil Procedure 11 and Federal Rule of Bankruptcy Procedure 9011. Evidence of unauthorized or criminal activity will be forwarded to the appropriate law enforcement officials under 18USC 152 and 3571.

Welcome to the U.S. Bankruptcy Court for the Middle District of Tennessee - TRAINING SYSTEM Electronic Document Filing System. This service is for attorneys and firms participating in the electronic filing system.

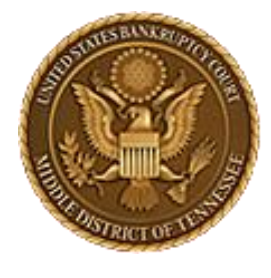

### MIDDLE DISTRICT OF TENNESSEE

STEP 4

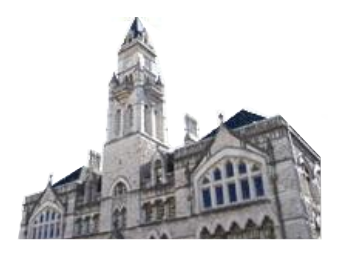

|                       | U                                                   |              |                              |                                |                 |           |                    |                       |                     |
|-----------------------|-----------------------------------------------------|--------------|------------------------------|--------------------------------|-----------------|-----------|--------------------|-----------------------|---------------------|
| CMmECF                | Ba <u>n</u> kruptcy <mark>→</mark> <u>A</u> dversar | y 🗸 🛛 Query  | <u>R</u> eports <del>-</del> | <u>U</u> tilities <del>•</del> | Sear <u>c</u> h | Help      | Log Out            |                       |                     |
| Bankruptcy Events     |                                                     |              |                              |                                |                 |           |                    |                       |                     |
| Appeals               | Miscellaneous (co                                   | ont.)        |                              |                                | Respon          | ses       |                    | Reaffirmations        | Debtor Electronic   |
| <u>Appeal</u>         | Other / Notices                                     |              |                              |                                | LBR 9           | 9013 Re   | sponse             | <u>Reaffirmations</u> | Bankruptcy Notici   |
|                       | <u>Plan; Ch 11 Disc</u>                             | losure State | <u>ment</u>                  |                                | <u>Objec</u>    | tion/Res  | sponse(DO NOT USE  | <u>Menu</u>           | DeBN Request (A     |
| Case Opening Events   | Scheds/Statemer                                     | nts/Amendeo  | <u>l Mailing List</u>        |                                | <u>FOR 90</u>   | 13 Moti   | ions)              |                       | Deactivate or Updat |
| Open BK Case          |                                                     |              |                              |                                | <u>Objec</u>    | tion to ( | CH 11 Subchapter V |                       |                     |
| Open Involuntary Case | Motions                                             |              |                              |                                | Designa         | ation     |                    |                       |                     |

Open Involuntary Case Judge/Trustee Assignment Upload list of creditors file DeBN request (Activate, Deactivate or Update)

LBR 2081 First Day Motions

**Proposed Order** 

Agreed Expedited Orders

LBR 9013 Motions with Notice Other Motions/Applications

Submitted / Expedited - Submitted Agreed / Submitted

#### Claims

Claim Actions Creditor Maintenance... File Claims

#### Convert / Split / Deconsolidate

Convert Deconsolidate Reconvert Split

Exhibits **Exhibits** 

#### Miscellaneous

Blue TAG Non-Public Filings Original Creditor Mailing List Designation Plan Objections ng .ctivate, e)

Practitioners Handbook Practitioners Handbook

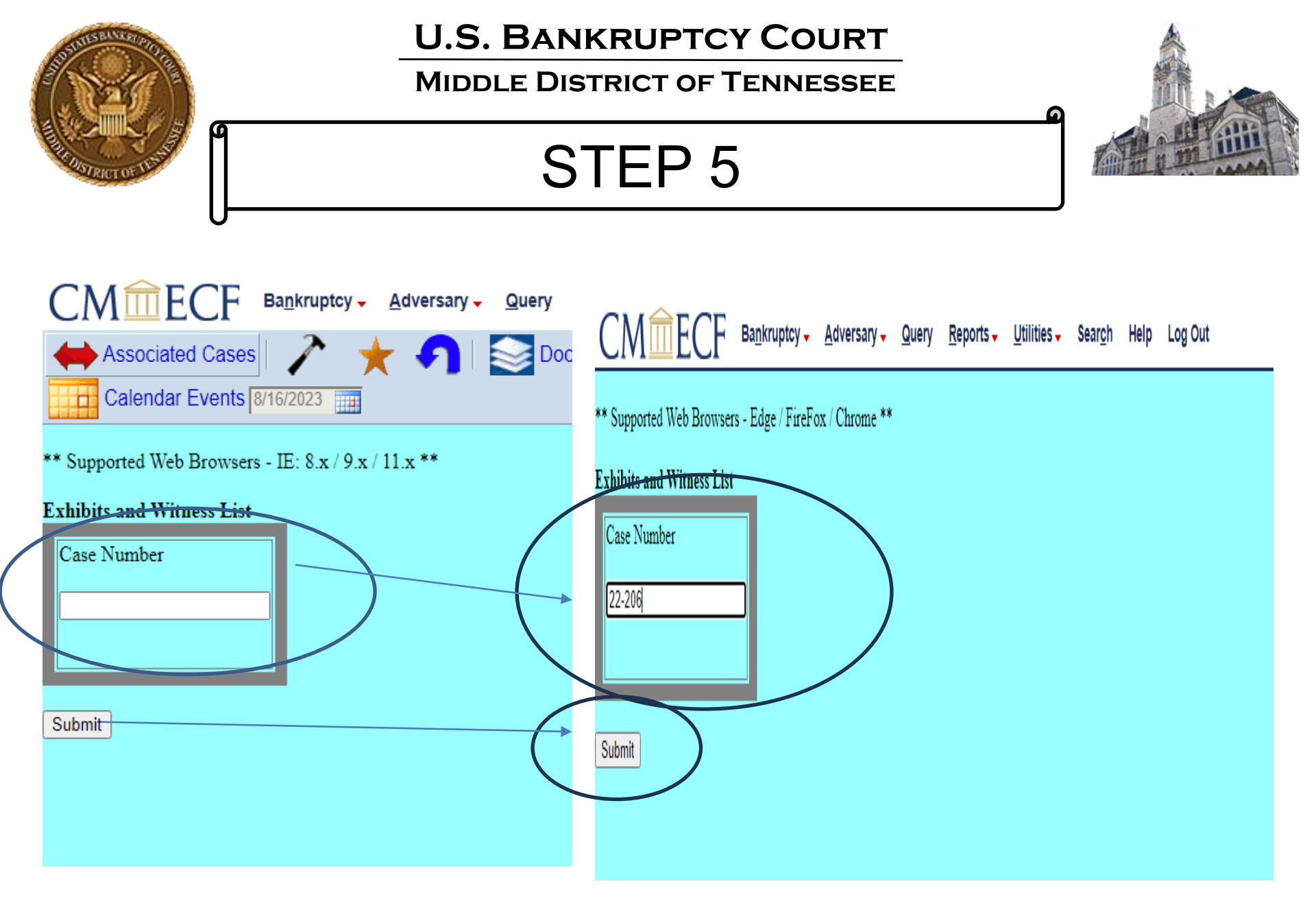

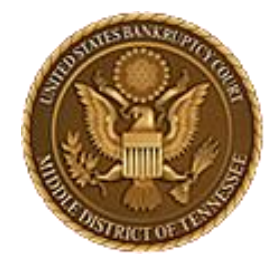

STEP 6

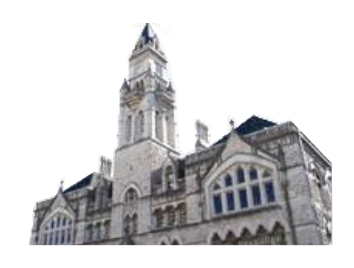

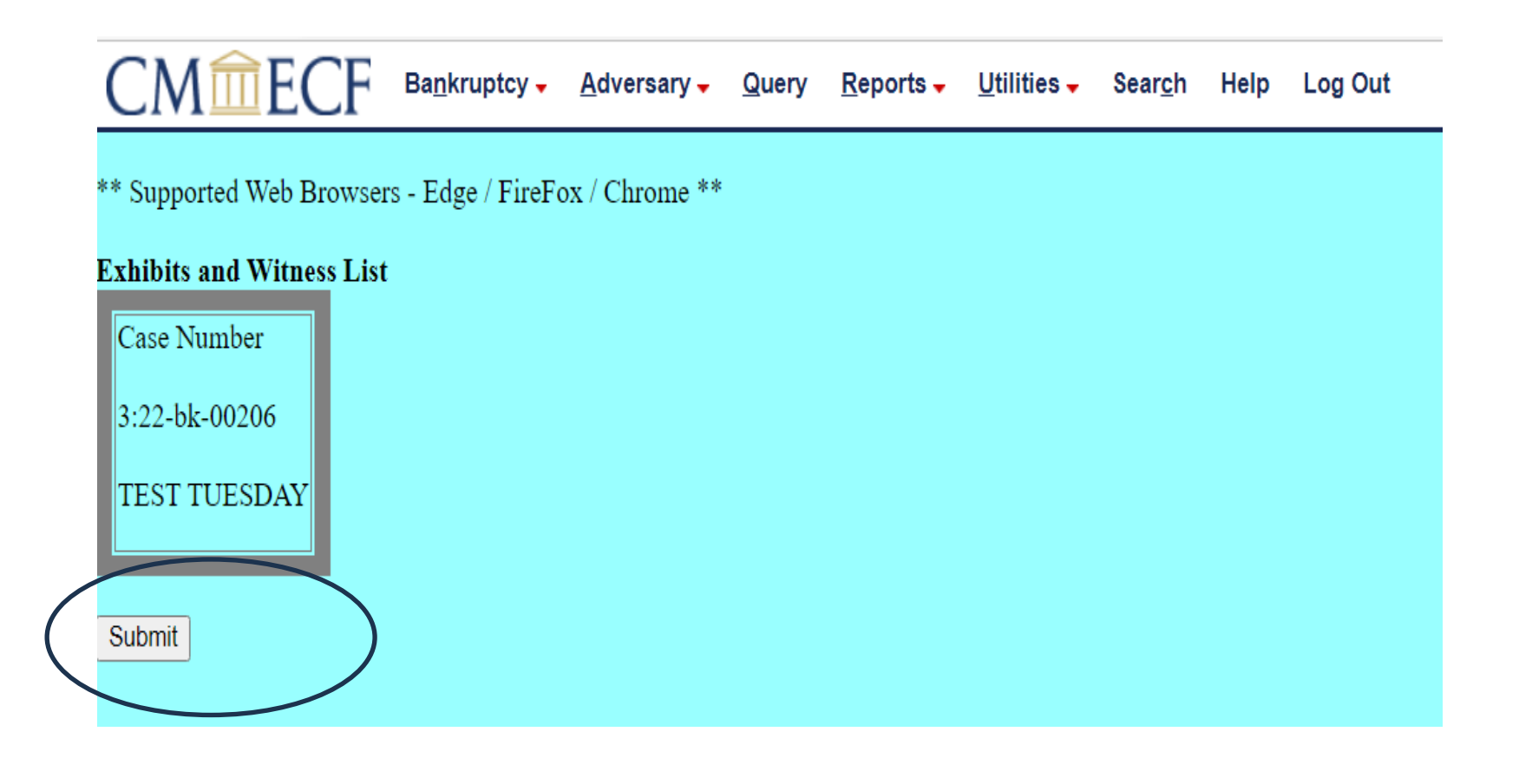

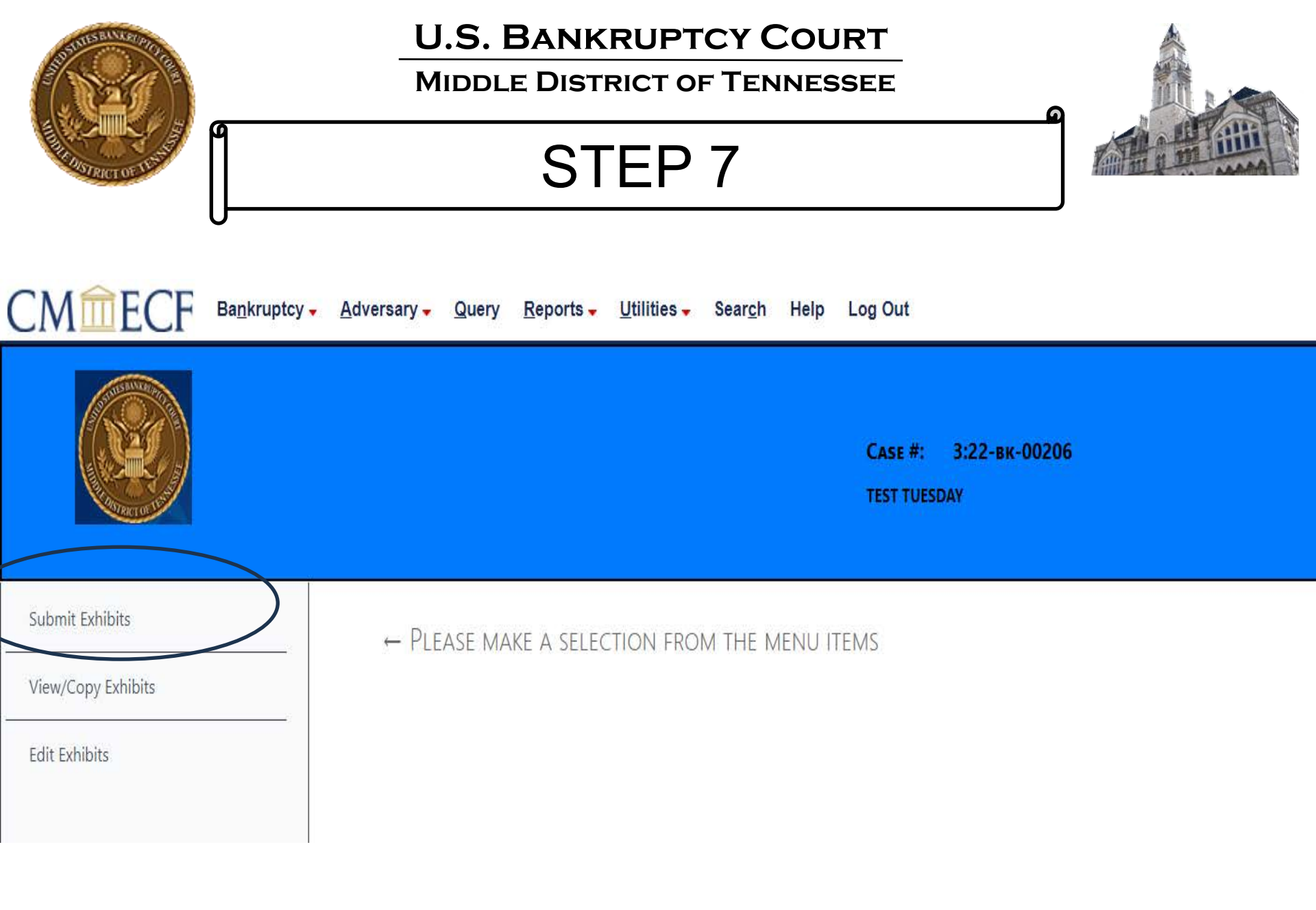

| AND AND AND AND AND AND AND AND AND AND                | U.S. BANKRUPTCY COURT<br>MIDDLE DISTRICT OF TENNESSEE                                                                                                    |
|--------------------------------------------------------|----------------------------------------------------------------------------------------------------|
|                                                        | STEP 8                                                                                                    |
|                                                        | cy <mark>→ A</mark> dversary <del>→</del> Query <u>R</u> eports <del>→</del> Utilities <del>→</del> Sear <u>c</u> h Help Log Out                                                                                                    |
|                                                        | Case #: 3:22-вк-00206<br>TEST TUESDAY                                                                                                    |
| Submit Exhibits<br>View/Copy Exhibits<br>Edit Exhibits | Please fill in all the information below for your trial/hearing. All fields are required.                                                                                                    |
|                                                        | Which trial/hearing do you wish to submit exhibits ?         What is the role of the party for whom you are submitting exhibit(s) ?         Plaintiff         Defendant         Movant       Respondent         U.S Trustee         Multiple         For purpose of marking exhibits only, do you wish to shorten your party's name?         No         Do you wish to grant access to your exhibits to any other attorney?         Please select file to submit:         Choose File         No file chosen         Submit Exhibit       **Warning: The EESA naming convention allows only letters, numbers, periods, spaces, hyphens and underscores in exhibit names.         Cancel |

(

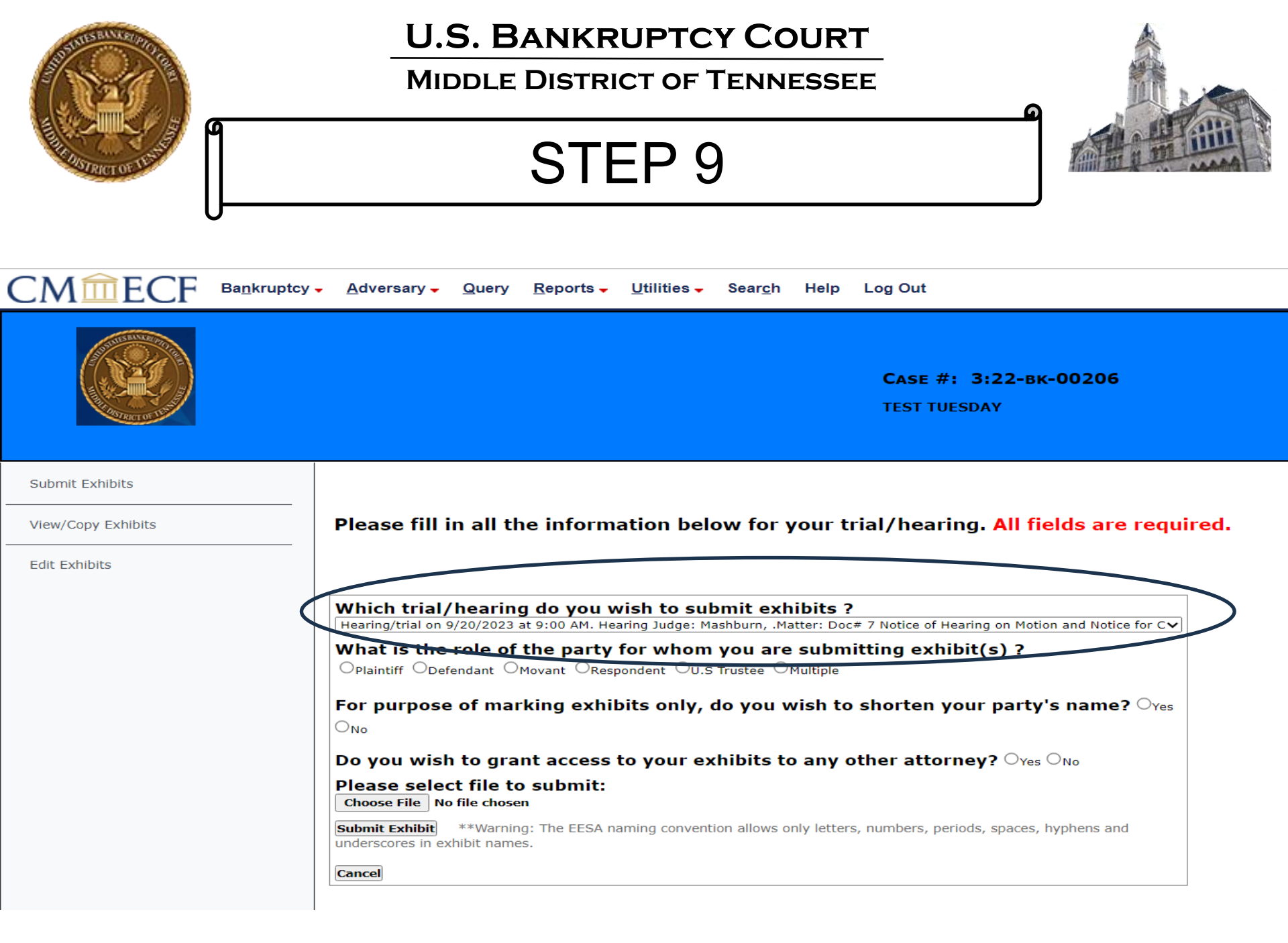

|                                                        | U.S. BANKRUPTCY COURT<br>MIDDLE DISTRICT OF TENNESSEE<br>STEP 10                                                                                                    |
|--------------------------------------------------------|----------------------------------------------------------------------------------------------------|
|                                                        | Саѕе #: 3:22-вк-00206<br>TEST TUESDAY                                                                                                    |
| Submit Exhibits<br>View/Copy Exhibits<br>Edit Exhibits | Please fill in all the information below for your trial/hearing. All fields are required.                                                                                                    |
|                                                        | Which trial/hearing do you wish to submit exhibits ?         Hearing/trial on 9/20/2023 at 9:00 AM. Hearing Judge: Mashburn, .Matter: Doc# 7 Notice of Hearing on Motion and Notice for CV         What is the role of the party for whom you are submitting exhibit(s) ?         Plaintiff       Defendant @Movant         Respondent       U.S Trustee         Multiple         For purpose of marking exhibits only, do you wish to shorten your party's name?         No         Do you wish to grant access to your exhibits to any other attorney?         Yes         No         Please select file to submit:         Choose File       No file chosen         Submit Exhibit       **Warning: The EESA naming convention allows only letters, numbers, periods, spaces, hyphens and underscores in exhibit names.         Cancel |

| THE REAL PROPERTY OF THE REAL PROPERTY OF THE REAL | U.S. BANKRUPTCY COURT<br>MIDDLE DISTRICT OF TENNESSEE<br>STEP 11                                                                                                    |
|----------------------------------------------------------------------------------------------------|----------------------------------------------------------------------------------------------------|
|                                                                                                    | <mark>▼ A</mark> dversary <del>▼</del> Query <u>R</u> eports <del>▼</del> Utilities <del>▼</del> Sear <u>c</u> h Help Log Out                                                                                                    |
| A STREET OF THE                                                                                                    | Case #: 3:22-вк-00206<br>TEST TUESDAY                                                                                                    |
| Submit Exhibits<br>View/Copy Exhibits<br>Edit Exhibits                                                                                                    | Please fill in all the information below for your trial/hearing. All fields are required.                                                                                                    |
|                                                                                                    | Which trial/hearing do you wish to submit exhibits ?         Hearing/trial on 9/20/2023 at 9:00 AM. Hearing Judge: Mashburn, .Matter: Doc# 7 Notice of Hearing on Motion and Notice for CV         What is the role of the party for whom you are submitting exhibit(s) ?         Plaintiff Obfendant @Moyant Object Out Trustee Multiple         For purpose of marking exhibits only, do you wish to shorten your party's name? Yes         @No         Do you wish to grant access to your exhibits to any other attorney? Yes No         Please select file to submit:         Choose File No file chosen         Submit Exhibit       **Warning: The EESA naming convention allows only letters, numbers, periods, spaces, hyphens and underscores in exhibit names.         Cance |

|                                                                                                    | U.S. BANKRUPTCY COURT<br>MIDDLE DISTRICT OF TENNESSEE<br>STEP 11 (if you shorten parties name)                                                                                                    |
|----------------------------------------------------------------------------------------------------|----------------------------------------------------------------------------------------------------|
|                                                                                                    | Case #: 3:22-вк-00206<br>TEST TUESDAY                                                                                                    |
| Submit Exhibits View/Copy Exhibits Edit Exhibits                                                    | Please fill in all the information below for your trial/hearing. All fields are required.                                                                                                    |
| For the<br>purposes of<br>this<br>example,<br>we will not<br>be<br>shortening<br>a party's<br>name. | Which trial/hearing do you wish to submit exhibits ?         Hearing/trial on 9/20/2023 at 9:00 AM. Hearing Judge: Mashburn, .Matter: Doc# 7 Notice of Hearing on Motion and Notice for Cv         What is the role of the party for whom you are submitting exhibit(s) ?         Plaintiff       Defendent         Hearing zubic       Must be compared on the party for whom you are submitting exhibit(s) ?         Plaintiff       Defendent         Hearing with the problem of the party for whom you wish to shorten your party's name?         Image: Select file party name:       TEST         Do you wish to grant access to your exhibits to any other attorney?       Yes         Please select file to submit:       Choose File         No file chosen       **Warning: The EESA naming convention allows only letters, numbers, periods, spaces, hyphens and underscores in exhibit names.         Cancel       ***Warning: The ZeSA naming convention allows only letters, numbers, periods, spaces, hyphens and underscores in exhibit names. |

| A CONTRACTOR OF A CONTRACTOR OF A CONTRACTOR O | U.S. BANKRUPTCY COURT<br>MIDDLE DISTRICT OF TENNESSEE                                                                                                    |
|----------------------------------------------------------------------------------------------------|----------------------------------------------------------------------------------------------------|
|                                                                                                    | STEP 12                                                                                                    |
|                                                                                                    | - <u>A</u> dversary - <u>Q</u> uery <u>R</u> eports - <u>U</u> tilities - Sear <u>c</u> h Help Log Out                                                                                                    |
|                                                                                                    | Саѕе #: 3:22-вк-00206<br>TEST TUESDAY                                                                                                    |
| Submit Exhibits View/Copy Exhibits Edit Exhibits                                                                                                    | Please fill in all the information below for your trial/hearing. All fields are required.                                                                                                    |
|                                                                                                    | Which trial/hearing do you wish to submit exhibits ?         Hearing/trial on 9/20/2023 at 9:00 AM. Hearing Judge: Mashburn, .Matter: Doc# 7 Notice of Hearing on Motion and Notice for CV         What is the role of the party for whom you are submitting exhibit(s) ?         Oplaintiff       Operation (Interpretent on the party for Whom you are submitting exhibit(s) ?         For purpose of marking exhibits only, do you wish to shorten your party's name?       Yes |
|                                                                                                    | <ul> <li>No</li> <li>Do you wish to grant access to your exhibits to any other attorney?          <ul> <li>Yes ONO</li> <li>Rights to view these exhibits shall be granted to whom:</li> <li>MICHAEL GIGANDET TestAttorney TNMB US TRUSTEE</li> </ul> </li> <li>Please select file to submit:         <ul> <li>Choose File No file chosen</li> </ul> </li> </ul>                                                                                                    |
|                                                                                                    | Submit Exhibit       **Warning: The EESA naming convention allows only letters, numbers, periods, spaces, hyphens and underscores in exhibit names.         Cancel                                                                                                    |

(

|                    | U.S. BANKRUPTCY COURT<br>MIDDLE DISTRICT OF TENNESSEE<br>STEP 13                                                                                                    |
|--------------------|----------------------------------------------------------------------------------------------------|
| <b>KILLING</b>     | Саѕе #: 3:22-вк-00206<br>TEST TUESDAY                                                                                                    |
| Submit Exhibits    |                                                                                                    |
| View/Copy Exhibits | Please fill in all the information below for your trial/hearing. All fields are required.                                                                                                    |
| Edit Exhibits      |                                                                                                    |
|                    | Which trial/hearing do you wish to submit exhibits ?<br>Hearing/trial on 9/20/2023 at 9:00 AM, Hearing Judge: Mashburn, Matter: Doc# 7 Notice of Hearing on Motion and Notice for C                                                                                                    |
|                    | What is the role of the party for whom you are submitting exhibit(s) ?<br>OPlaintiff Opefendant OMovant ORespondent OU.S Trustee OMultiple                                                                                                    |
|                    | For purpose of marking exhibits only, do you wish to shorten your party's name? $\bigcirc_{Yes}$ $\circledast_{No}$                                                                                                    |
|                    | Do you wish to grant access to your exhibits to any other attorney? $\odot_{\text{Yes}} \bigcirc_{No}$                                                                                                    |
|                    | Rights to view these exhibits shall be granted to whom:         Image: MICHAEL GIGANDET       Image: Michael Gigander         Image: Michael Gigander       Image: Michael Gigander         Image: Michael Gigander       Image: Michael Gigander |
|                    | Please select file to submit:         Choose File       No file chosen         Submit Exhibit       **Warning: The EESA naming convention allows only letters, numbers, periods, spaces, hyphens and underscores in exhibit names.         Cancel                                                                                                    |
|                    |                                                                                                    |

| SUMMER SELVER STORE                                         | U.S. BANKRUPTCY COURT<br>MIDDLE DISTRICT OF TENNESSEE                                                                                                    |   |
|-------------------------------------------------------------|----------------------------------------------------------------------------------------------------|---|
|                                                             | STEP 14a                                                                                                    |   |
|                                                             | <mark>- A</mark> dversary <mark>- Q</mark> uery <u>R</u> eports - <u>U</u> tilities - Sear <u>c</u> h Help Log Out                                                                                                    |   |
| Submit Exhibits<br>View/Copy Exhibits<br>Edit Exhibits      | 4.3 Identifying Exhibits         4.3.1 Exhibit File Naming Conventions. The file name of any electronic exhibit shall contain numbers and a brief description of the exhibit, as indicated below:         Plea         Whit         ExhibitNumber.DescriptiveExhibitName                                                                                                    | d |
| shortcut to Clerk's<br>EESA webpage for<br>more information | <ul> <li>□Plai Interesting exhibits only, do you wish to shorten your party's name? Ores</li> <li>● No</li> <li>Do you wish to grant access to your exhibits to any other attorney? ● Yes ONO</li> <li>Rights to view these exhibits shall be granted to whom:</li> <li>■ MICHAEL GIGANDET ■ TestAttorney TNMB ■ US TRUSTEE</li> <li>Please select file to submit:</li> <li>■ Interesting: **Warning: The EESA naming convention allows only letters, numbers, periods, spaces, hyphens and underscores in exhibit names.</li> </ul> | 1 |

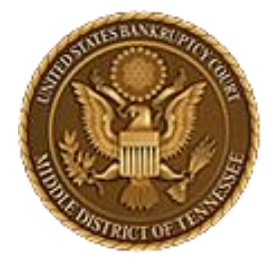

MIDDLE DISTRICT OF TENNESSEE

## STEP 14b

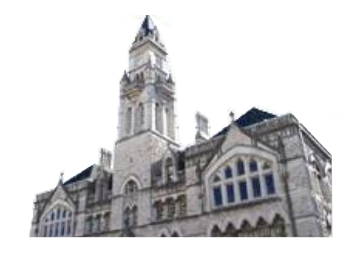

|                    | <mark>- <u>A</u>dversary</mark> | <b>Movant and Plaintiff</b> shall number exhibits beginning with the <u>number one</u> followed by two zeros and the first number for the movant's or plaintiff's exhibit. |      |
|--------------------|---------------------------------|----------------------------------------------------------------------------------------------------|------|
|                    |                                 | For example, <b>1</b> 00 <u>1</u> , <b>1</b> 00 <u>2</u> , <b>1</b> 00 <u>3</u> <b>1</b> 0 <u>99</u> <b>1</b> 899, etc.                                                    |      |
|                    |                                 | <b>Respondent and Defendant</b> shall number exhibits beginning with the <u>number two</u> followed by two zeros and the first number for the respondent's or              |      |
| Submit Exhibits    |                                 | defendant's exhibit.                                                                                                    |      |
| View/Copy Exhibits | Please fi                       | For example, 200 <u>1</u> , 200 <u>2</u> , 200 <u>3</u> 20 <u>99</u> 2 <u>899</u> , etc.                                                                                   | red. |
| Edit Exhibits      |                                 | <b>Other parties</b> to a contested matter or trial shall follow a similar four-digit                                                                                      |      |
|                    | Which tri                       | numbering scheme beginning with the <u>number three</u> .                                                                                                    |      |
|                    | What is t                       | For example, <b>3</b> 00 <u>1</u> , <b>3</b> 00 <u>2</u> , <b>3</b> 00 <u>3</u> <b>3</b> 0 <u>99</u> <b>3</b> <u>899</u> , etc.                                            |      |
|                    | For purpo                       | use of marking exhibits only, do you wish to shorten your party's name? $\bigcirc_{\text{Yes}}$                                                                            |      |
|                    | Rights to vie                   | we these exhibits shall be granted to whom:                                                                                                    |      |
|                    |                                 | SANDET DESCALTOTHEY THESE VUS TRUSTEE                                                                                                    |      |
| $\langle$          | Please se<br>Choose File        | lect file to submit:<br>1001.JaneDoeDeposition.pdf                                                                                                    |      |
|                    | Submit Exhibi<br>underscores in | it **Warning: The EESA particular convention allows only letters, numbers, periods, spaces, hyphens and<br>n exhibit names.                                                |      |
|                    | Cancel                          |                                                                                                    |      |

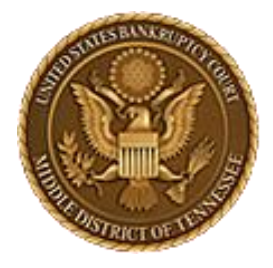

MIDDLE DISTRICT OF TENNESSEE

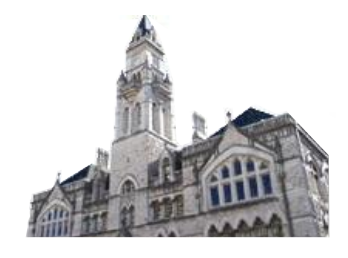

# STEP 14c

| CMmFG              |                                                                                     | Overs Departe Utilitie                                                                       | Seerele Helm                                            |                     |                                   |
|--------------------|-------------------------------------------------------------------------------------|----------------------------------------------------------------------------------------------|---------------------------------------------------------|---------------------|-----------------------------------|
| CIVIELC            | Name                                                                                | Date modified                                                                                | Туре                                                    | Size                |                                   |
| AND DE LA COMPANY  | 🔁 1001.EESA Test Doc 1                                                              | 8/11/2023 4:03 PM                                                                            | Adobe Acrobat D                                         | 35 KB               |                                   |
|                    | 🔁 1002.EESA Test Doc 2                                                              | 10/17/2023 10:40 AM                                                                          | Adobe Acrobat D                                         | 83 KB               | 0206                              |
| TRACT OF T         | 🔁 1003.EESA Test Doc 3                                                              | 10/17/2023 10:40 AM                                                                          | Adobe Acrobat D                                         | 82 KB               |                                   |
|                    | 1004.EESA Test Doc 4                                                                | 10/17/2023 10:40 AM                                                                          | Adobe Acrobat D                                         | 82 KB               |                                   |
|                    | EESA Test Docs                                                                      | 10/20/2023 3:16 PM                                                                           | zip Archive                                             | 215 KB              |                                   |
| Submit Exhibits    |                                                                                     |                                                                                              |                                                         |                     |                                   |
| View/Copy Exhibits |                                                                                     | You can also se                                                                              | lect a ".zip" type                                      | e file to           | s are required.                   |
| Edit Exhibits      |                                                                                     | upload multiple ext                                                                          | nibits at once, a                                       | s long as           |                                   |
| L                  | Which trial/<br>Hearing/trial on 9<br>What is the<br>Oplaintiff Oper                | the individual exh<br>folder are individua<br>with the fil                                   | ibits included in<br>Ily named in ac<br>ing conventions | the zip<br>cordance | ng on Motion and Notice for Cv    |
|                    | For purpose o                                                                       | of marking exhibits on                                                                       | ly, do you wish te                                      | o shorten yo        | ur party's name? O <sub>Yes</sub> |
|                    | Do you wish                                                                         | to grant access to you                                                                       | r exhibits to any                                       | other attorn        | ley? ®Yes ○No                     |
|                    | Rights to view th                                                                   | ese exhibits shall be granted to                                                             | whom:                                                   |                     |                                   |
|                    | Please select<br>Choose File 100<br>Submit Exhibit<br>underscores in exhi<br>Cancel | file to submit:<br>1.JaneDoeDeposition.pdf<br>**Warning: The EESA porching con<br>bit names. | ovention allows only lette                              | rs, numbers, perio  | ods, spaces, hyphens and          |

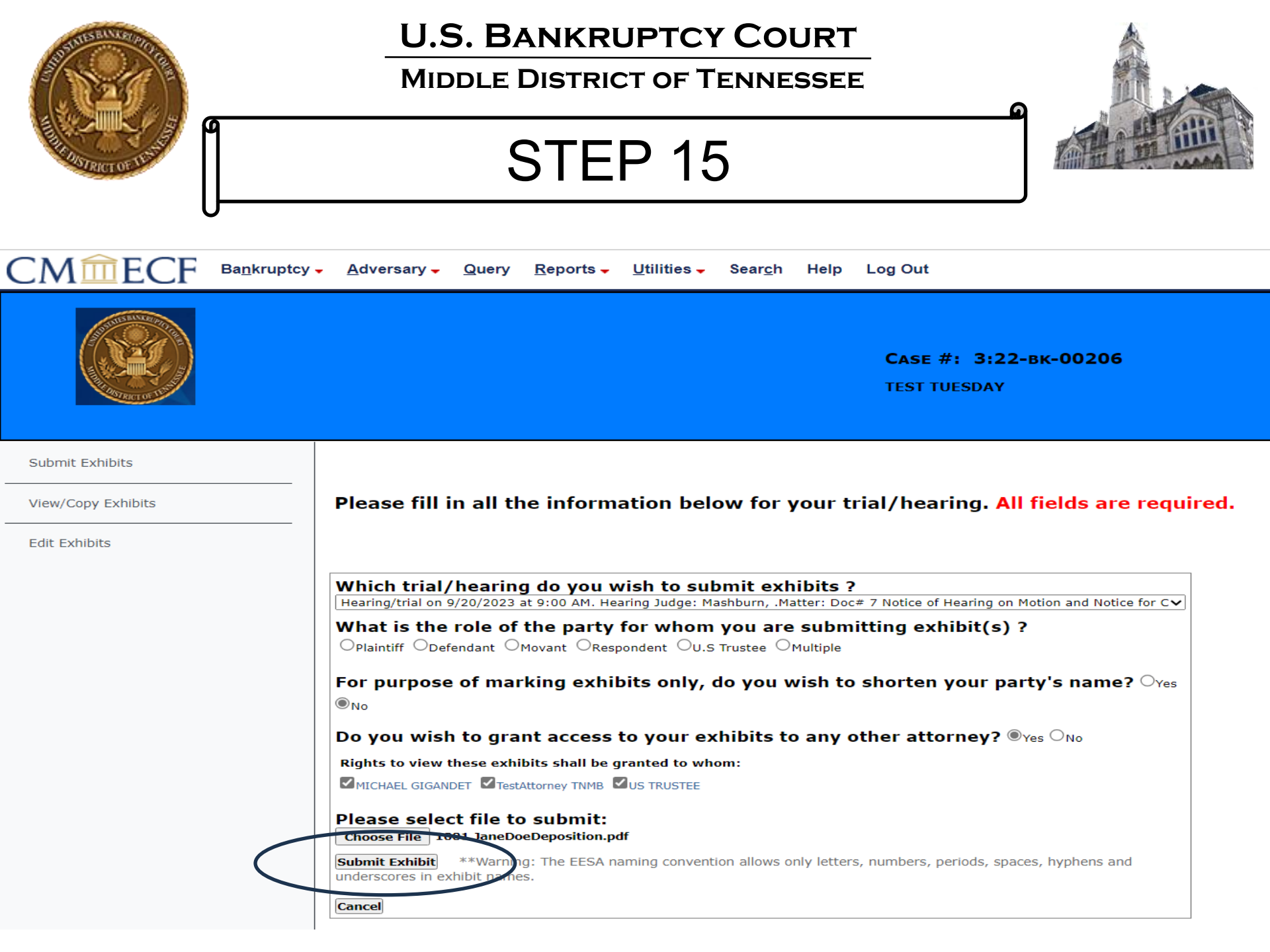

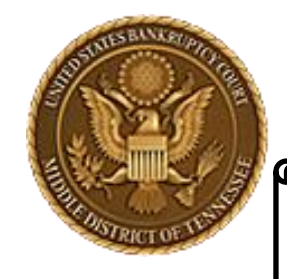

MIDDLE DISTRICT OF TENNESSEE

Step 16

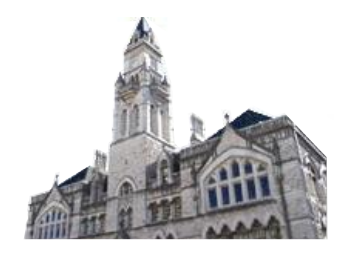

| Meet Microsoft Edge for Business, the new dedicated experi<br>Meet Microsoft Edge for Business, the new dedicated experi<br>Adve | ecf-train.tnmb.uscourts.gov says<br>Upload Successful |  |
|----------------------------------------------------------------------------------------------------|-------------------------------------------------------|--|
|                                                                                                    |                                                       |  |

| STATISTICS AND AND AND AND AND AND AND AND AND AND     | U.S. BANKRU<br>MIDDLE DISTRIC                                                                                                    | T OF TENNESSEE                                                                                                    |                             |
|--------------------------------------------------------|----------------------------------------------------------------------------------------------------|----------------------------------------------------------------------------------------------------|-----------------------------|
|                                                        | Step                                                                                                    | 17a                                                                                                    |                             |
|                                                        | y <mark>→ A</mark> dversary → <u>Q</u> uery <u>R</u> eports → <u>U</u> tilities → \$                                                                                                    | šear <u>c</u> h Help Log Out                                                                                                    |                             |
|                                                        |                                                                                                    | Case<br>TEST T                                                                                                    | #: 3:22-вк-00206<br>TUESDAY |
| Submit Exhibits<br>View/Copy Exhibits<br>Edit Exhibits | Please fill in all the information below                                                                                                    | v for your trial/hearing. All fields are r                                                                                                    | equired.                    |
|                                                        | Which trial/hearing do you wish to subm<br>What is the role of the party for whom you<br>Plaintiff Opefendant Omovant Orespondent OU.S True<br>For purpose of marking exhibits only, do<br>Do you wish to grant access to your exhi<br>Please select file to submit:<br>Choose File No file chosen | nit exhibits ?<br>ou are submitting exhibit(s) ?<br>Jatee Omultiple<br>you wish to shorten your party's name? (<br>ibits to any other attorney? Oyes ONo | ▼<br>⊃Yes ○No               |
| To print                                               | Submit Exhibit       **Warning: The EESA naming convention exhibit names.         These files have been successfully submitted                                                                                                    | allows only letters, numbers, periods, spaces, hyphens and ur<br>100% Upload Complete (success)                                                          | nderscores in               |
| $\langle \rangle$                                      | Exhibit file(s)                                                                                                    | Admissibility is stipulated                                                                                                    | Date Submitted              |
|                                                        | Print Exhibit List Exit Current Case                                                                                                    |                                                                                                    | 9/7/2023                    |

| A A                           | U.S. BANK<br>MIDDLE DIST                                                                                                    | RUPTCY COURT                                                                                                    |                                                                                                    |
|-------------------------------|----------------------------------------------------------------------------------------------------|----------------------------------------------------------------------------------------------------|----------------------------------------------------------------------------------------------------|
|                               | <u>Adversary</u> Query Reports Utiliti                                                                                                    | es Search Help Log Out                                                                                                    |                                                                                                    |
|                               |                                                                                                    |                                                                                                    | <b>Сазе #: 3:22-вк-00206</b><br>TEST TUESDAY                                                                                                    |
| Submit Exhibits Edit Exhibits | Please fill in all the information          Which trial/hearing do you wish t         Which trial/hearing do you wish t         What is the role of the party for w         Plaintiff         Defendant         Movant         Respondent         For purpose of marking exhibits o         Do you wish to grant access to yo         Please select file to submit:         Choose File       No file chosen         Submit Exhibit       **Warning: The EESA naming co         exhibit names.       **Warning: The EESA naming co         Do you are been successfully submited to the party for the file (s)       1002.JaneDoe.pdf | Once all of your<br>exhibits have been<br>uploaded individually<br>or by zip file, you can<br>check the box for<br>stipulated<br>admissibility (if<br>applicable) under the<br>"Edit Exhibits" section | ields are required.         's name? res No         No         hyphens and underscores in         tipulated         Date Submitted         9/7/2023 |

| A CONTRACTOR OF THE OWNER OF THE OWNER OWNER OWNER OWNER OWNER OWNER OWNER OWNER OWNER OWNER OWNER OWNER OWNER OWNER OWNER OWNER OWNER OWNER OWNER OWNER | U.S. BANKRUPTCY COURT<br>MIDDLE DISTRICT OF TENNESSEE                                                                                                 |
|----------------------------------------------------------------------------------------------------|----------------------------------------------------------------------------------------------------|
| A REPORT OF TAXABLE                                                                                                    | STEP 18 (to Exit)                                                                                                    |
|                                                                                                    | tcy <mark>→ A</mark> dversary <mark>→ Q</mark> uery <u>R</u> eports → <u>U</u> tilities → Sear <u>c</u> h Help Log Out                                |
| Submit Exhibits<br>View/Copy Exhibits                                                                                                    | Please fill in all the information below for your trial/hearing. All fields are required.                                                             |
| Edit Exhibits                                                                                                    |                                                                                                    |
|                                                                                                    | Which trial/hearing do you wish to submit exhibits ?                                                                                                  |
|                                                                                                    | What is the role of the party for whom you are submitting exhibit(s) ?<br>OPlaintiff ODefendant OMovant ORespondent OU.S Trustee OMultiple            |
|                                                                                                    | For purpose of marking exhibits only, do you wish to shorten your party's name? OYes                                                                  |
|                                                                                                    | Do you wish to grant access to your exhibits to any other attorney? OYes ONO<br>Please select file to submit:                                         |
|                                                                                                    | Submit Exhibit         **Warning: The EESA naming convention allows only letters, numbers, periods, spaces, hyphens and underscores in exhibit names. |
|                                                                                                    | 100% Upload Complete (success)                                                                                                    |
|                                                                                                    | These files have been successfully submitted Print Exhibit List Exit Current Case                                                                     |
|                                                                                                    |                                                                                                    |

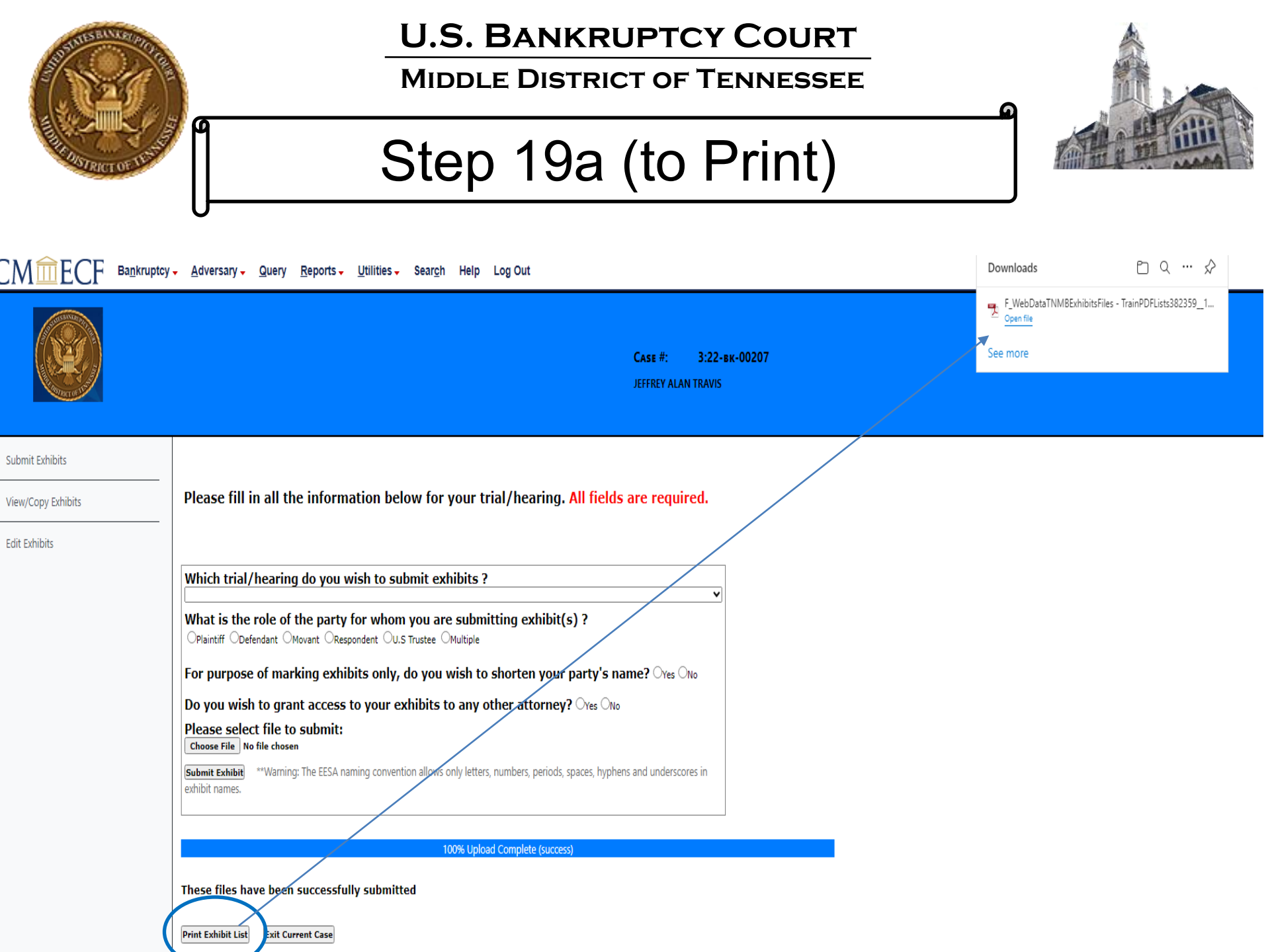

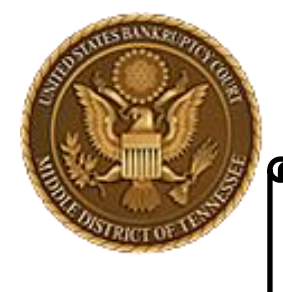

MIDDLE DISTRICT OF TENNESSEE

# Step 19b

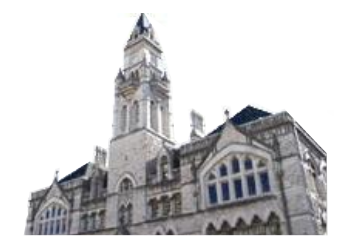

|                    | r <mark>→ A</mark> dversary → <u>Q</u> uery <u>R</u> eports → <u>U</u> tilities → Sear <u>c</u> h Help Log Out                                | Downloads  | ≏ ⊂ … ♪         |
|--------------------|----------------------------------------------------------------------------------------------------|------------|-----------------|
|                    | <b>Case #: 3:22-вк-00207</b><br>Jeffrey Alan travis                                                                                           | Copen file | ADEList282359_1 |
| Submit Exhibits    |                                                                                                    |            |                 |
| View/Copy Exhibits | Please fill in all the information below for your trial/hearing. All fields are required.                                                     |            |                 |
| Edit Exhibits      |                                                                                                    |            |                 |
|                    | Which trial/hearing do you wish to submit exhibits ?                                                                                          |            |                 |
|                    | What is the role of the party for whom you are submitting exhibit(s) ? OPlaintiff Opefendant OMovant ORespondent OU.S Trustee OMultiple       | Open file  |                 |
|                    | For purpose of marking exhibits only, do you wish to shorten your party's name? $\odot_{Ves} \odot_{No}$                                      |            |                 |
|                    | Do you wish to grant access to your exhibits to any other attorney? $\bigcirc_{No}$                                                           |            |                 |
|                    | Please select file to submit:<br>Choose File No file chosen                                                                                   |            |                 |
|                    | Submit Exhibit **Warning: The EESA naming convention allows only letters, numbers, periods, spaces, hyphens and underscores in exhibit names. |            |                 |
|                    |                                                                                                    |            |                 |
|                    | 100% Upload Complete (success)                                                                                                    |            |                 |
|                    | These files have been successfully submitted                                                                                                  |            |                 |
|                    | Print Exhibit List Exit Current Case                                                                                                    |            |                 |

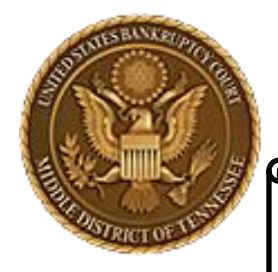

MIDDLE DISTRICT OF TENNESSEE

# Step 19c

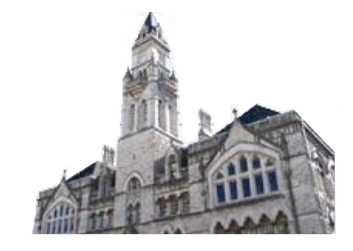

United States Bankruptcy Court Middle District of Tennessee - TEST

Case No.: 3:22-bk-00206

In Re: TEST TUESDAY Debtor

Hearing/trial: 9/20/2023 9:00 AM. Hearing Judge: Mashburn, Matter: Doc# 7 Notice of Hearing on Motion and Notice for Compromise and Settlement - BK Motion. Hearing scheduled 9/20/2023 at 09:00 AM, Courtroom 3 (Virtual hearing if allowed; see website for details); 701 Broadway, Nashville, TN 37203. (RE: related document(s)5) (jjk)

#### MICHAEL GIGANDET's Exhibit List

| Exhibit File(s)            | Admissibility<br>Stipulated | Date<br>Submitted |
|----------------------------|-----------------------------|-------------------|
| 1001.JaneDoeDeposition.pdf |                             | 9/5/2023          |

Now, print or save to print later

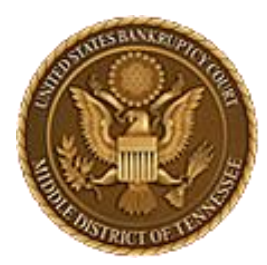

MIDDLE DISTRICT OF TENNESSEE 701 Broadway, Room 170, Nashville, Tennessee 37203

# CM/ECF STEP-BY-STEP INSTRUCTION

# Save Exhibits

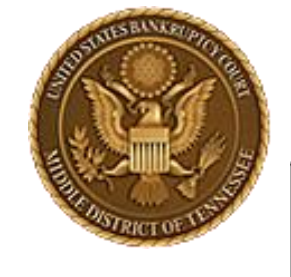

### MIDDLE DISTRICT OF TENNESSEE

STEP 1

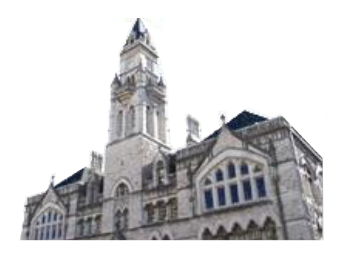

CMmecf

Adversary -Bankruptcy -

Log Out Utilities 🗸 Search Help

Bankruptcy Events

#### Appeals Appeal

#### **Case Opening Events**

Open BK Case Open Involuntary Case Judge/Trustee Assignment Upload list of creditors file DeBN request (Activate, Deactivate or Update)

#### Claims

Claim Actions Creditor Maintenance... File Claims

#### Convert / Split / Deconsolidate

Convert Deconsolidate Reconvert Split

Exhibits Exhibits

#### Miscellaneous Blue TAG

Non-Public Filings Original Creditor Mailing List

#### Miscellaneous (cont.) Other / Notices

Plan; Ch 11 Disclosure Statement Scheds/Statements/Amended Mailing List

Query

Reports -

#### Motions

LBR 2081 First Day Motions LBR 9013 Motions with Notice Other Motions/Applications

#### **Proposed Order**

Submitted / Expedited - Submitted Agreed / Submitted Agreed Expedited Orders

#### Responses

LBR 9013 Response Objection/Response..(DO NOT USE FOR 9013 Motions) Objection to CH 11 Subchapter V Designation Plan Objections

#### Reaffirmations Reaffirmations

Menu

### **Debtor Electronic Bankruptcy Noticing**

DeBN Request (Activate, Deactivate or Update)

Practitioners Handbook Practitioners Handbook

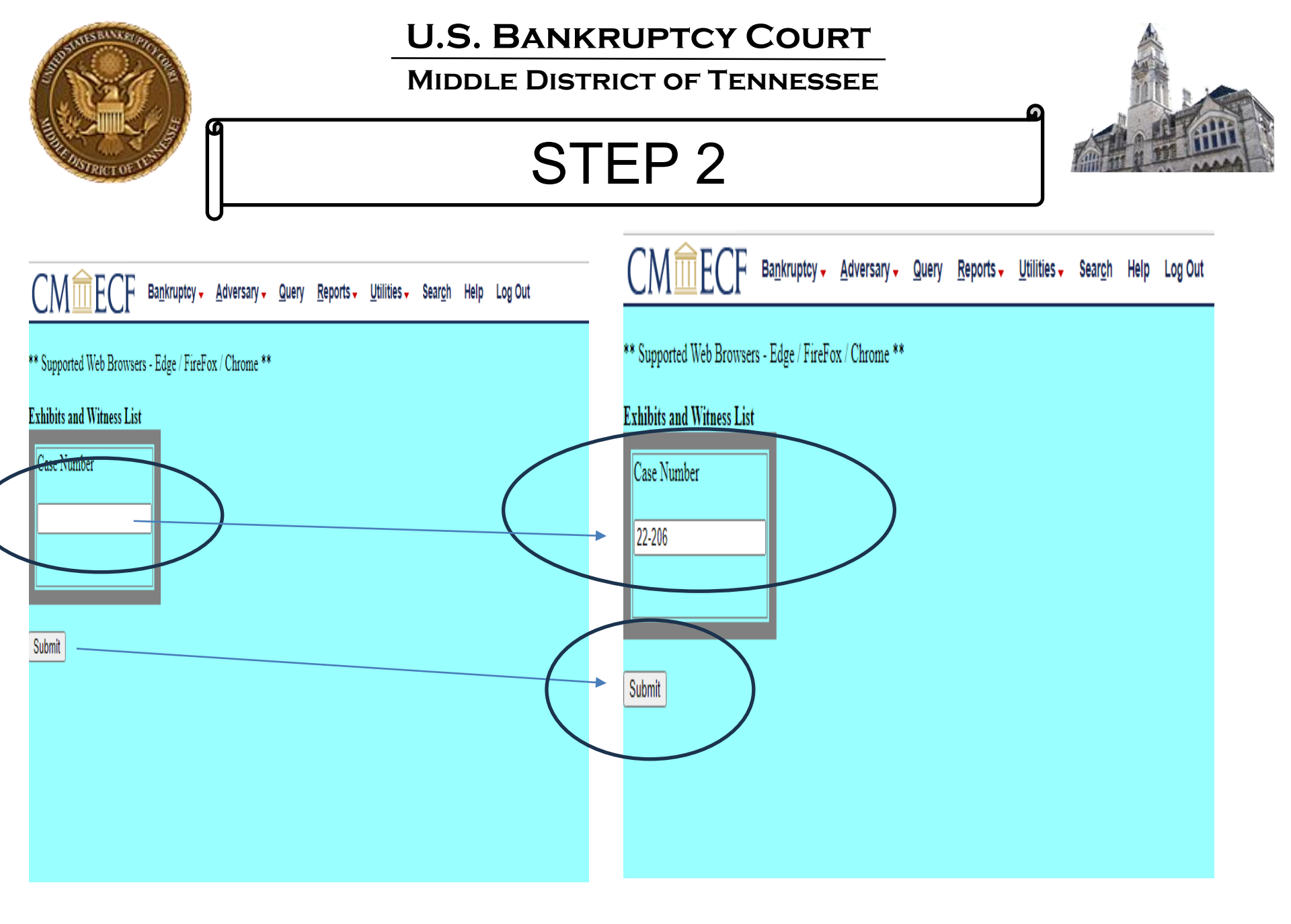

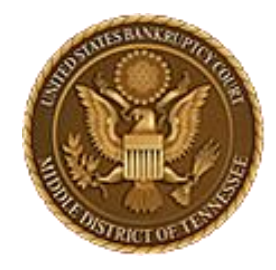

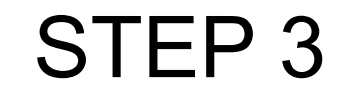

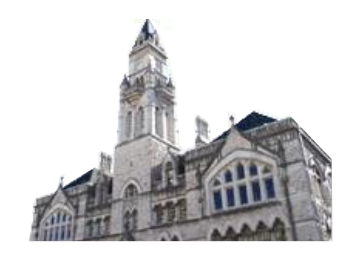

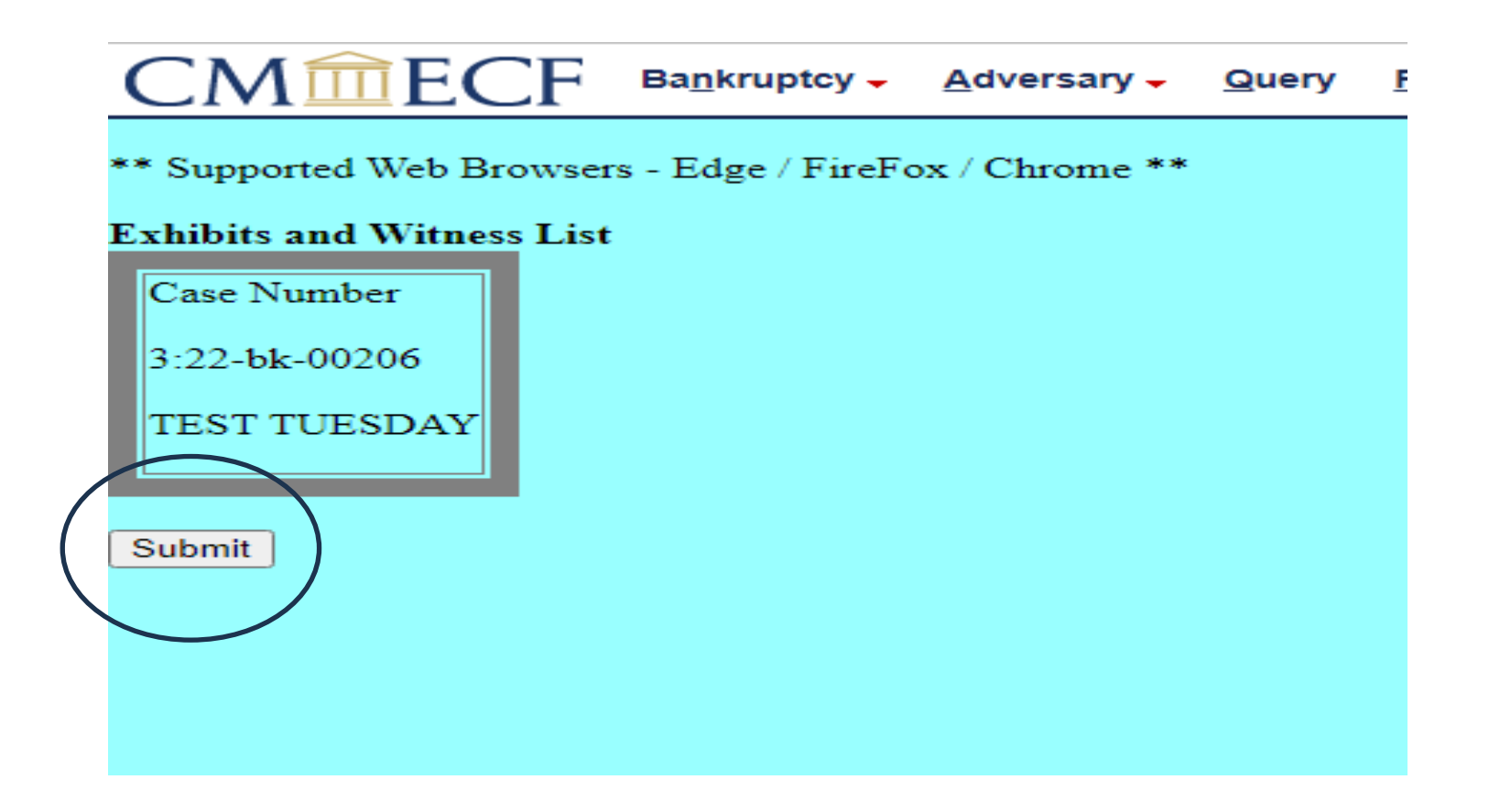

| Summer Buller property in                              | U.S. BANKRUPTCY COURT<br>MIDDLE DISTRICT OF TENNESSEE                                          |                                              |
|--------------------------------------------------------|------------------------------------------------------------------------------------------------|----------------------------------------------|
|                                                        | STEP 4                                                                                         |                                              |
|                                                        | otcy – <u>A</u> dversary – <u>Q</u> uery <u>R</u> eports – <u>U</u> tilities – Sear <u>c</u> l | h Help Log Out                               |
|                                                        |                                                                                                | Case #: 3:22-вк-00207<br>JEFFREY ALAN TRAVIS |
| Submit Exhibits<br>View/Copy Exhibits<br>Edit Exhibits | - ← Please make a selection from the me                                                        | nu items                                     |

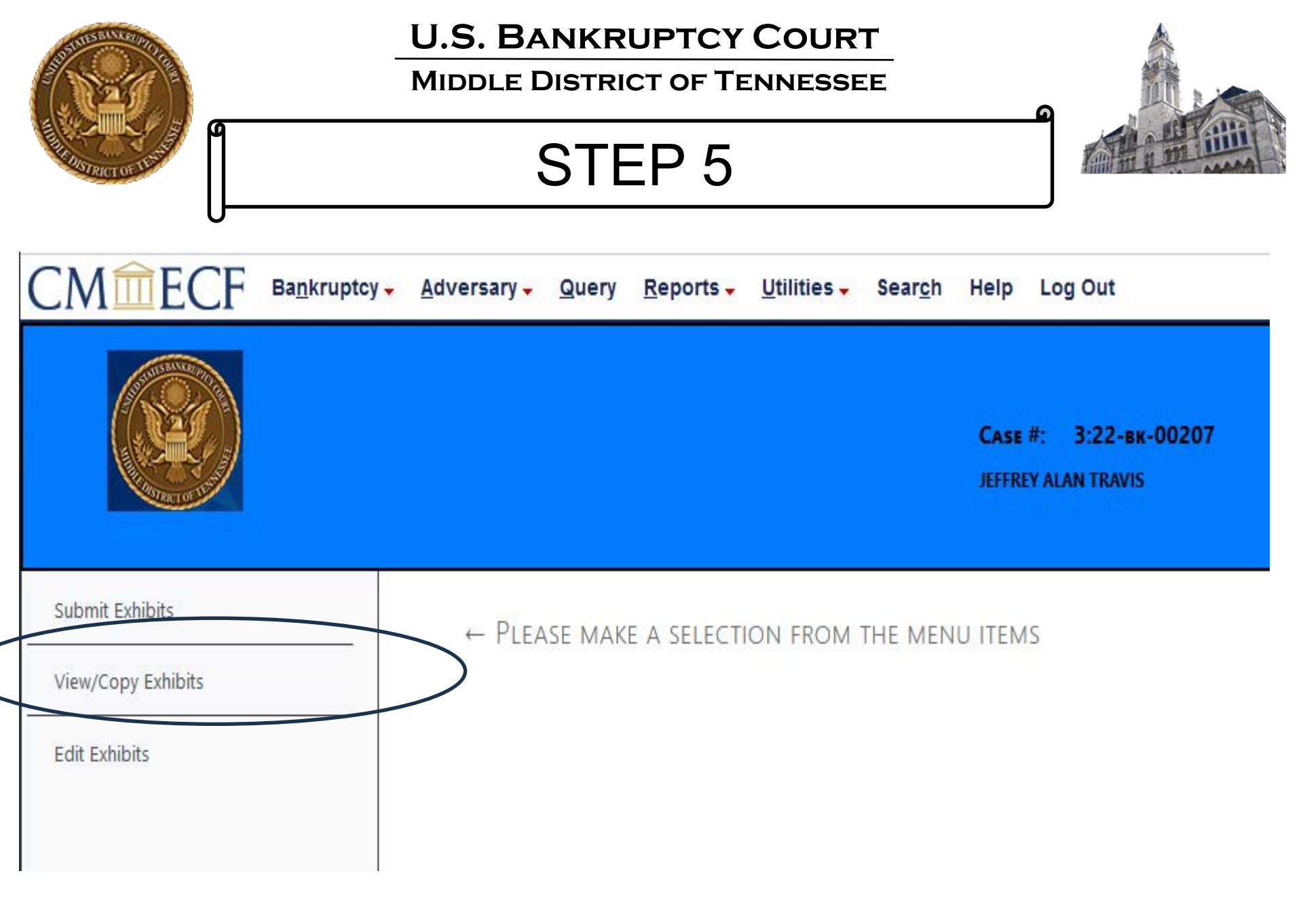

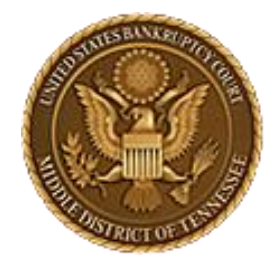

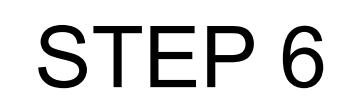

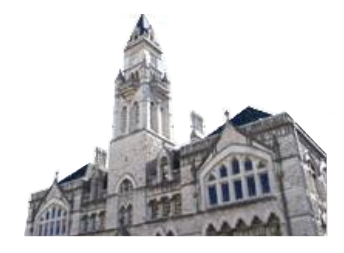

| CMmecf             | Ba <u>n</u> kruptcy <del>–</del> | <u>A</u> dversary <del>-</del> | Query       | Reports -       | <u>U</u> tilities <del>-</del> | Sear <u>c</u> h | Help                  | Log Out                           |          |
|--------------------|----------------------------------|--------------------------------|-------------|-----------------|--------------------------------|-----------------|-----------------------|-----------------------------------|----------|
|                    |                                  |                                |             |                 |                                |                 | <b>Case</b><br>JEFFRE | #: 3:22-вк-00207<br>Y ALAN TRAVIS |          |
| Submit Exhibits    |                                  | Which trial/hea                | uring do ve | ou wish to viev | w ?                            |                 |                       |                                   |          |
| View/Copy Exhibits |                                  |                                |             |                 |                                |                 |                       |                                   |          |
| Edit Exhibits      |                                  |                                |             |                 |                                |                 |                       |                                   | $\smile$ |

| A STREET OF UNIT   |                                                               | U.S. BANKRUPTCY COURT<br>MIDDLE DISTRICT OF TENNESSEE<br>STEP 7                                                                                             | ٩                            |                                           |                       |
|--------------------|---------------------------------------------------------------|----------------------------------------------------------------------------------------------------|------------------------------|-------------------------------------------|-----------------------|
|                    |                                                               | <b>Case #: 3:22-вк-00207</b><br>Jeffrey alan travis                                                                                                    |                              |                                           |                       |
| Submit Exhibits    | Which trial/hearing do you wish to view ?                     | Hearing/trial: 8/16/2023 9:00 AM. Hearing Judge: Walker, Matter: Doc# 2 Order Setting Expedited Hearing on Status. Hearing scheduled 8/16/2023 at 09:00 AM, | Courtroom 2 (Virtual hearing | if allowed; see websit                    | e for details);♥      |
| View/Copy Exhibits | Note: One exhibit can be copied at a time. To view an exhibit | ; click on the filename link.                                                                                                    |                              |                                           | Data                  |
| Edit Exhibits      | Save Ethibit File(s)                                          |                                                                                                    | Admissibility Stipulated     | Submitted By<br>Tnmbattorneya<br>Aaa Tnmb | Submitted<br>8/8/2023 |
|                    | Print exhibit list         Save selected exhibit(s)           | Copy Exhibit                                                                                                    |                              | 1                                         |                       |

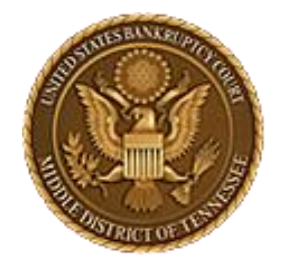

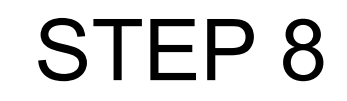

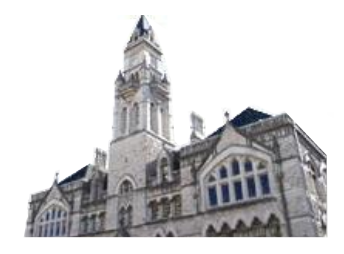

| CM ECF Bankrup     | cy → <u>A</u> dversary → <u>Q</u> uery <u>R</u> eports → <u>U</u> tilities → Sear <u>c</u> h Help Log Out                                                                                                  |                           |                           |                   |
|--------------------|----------------------------------------------------------------------------------------------------|---------------------------|---------------------------|-------------------|
|                    | <b>Сабе #: 3:22-вк-00207</b><br>Jeffrey Alan travis                                                                                                    |                           |                           |                   |
| Submit Exhibits    | Which trial/hearing do you wish to view ? Hearing/trial: 8/16/2023 9:00 AM. Hearing Judge: Walker, Matter: Doc# 2 Order Setting Expedited Hearing on Status. Hearing scheduled 8/16/2023 at 09:00 AM, Cour | rtroom 2 (Virtual hearing | if allowed; see websit    | e for details);♥  |
| View/Copy Exhibits | Note: One exhibit can be copied at a time. To view an exhibit, click on the filename link.                                                                                                    |                           |                           |                   |
| Edit Evhibite      | Save Exhibit File(s)                                                                                                    | dmissibility Stipulated   | Submitted By              | Date<br>Submitted |
|                    | ☑ 10027.Test Exhibit.pdf                                                                                                    | ]                         | Tnmbattorneya<br>Aaa Tnmb | 8/8/2023          |
|                    | Print exhibit list     Save selected exhibit(s)     Copy Exhibit                                                                                                    |                           |                           |                   |

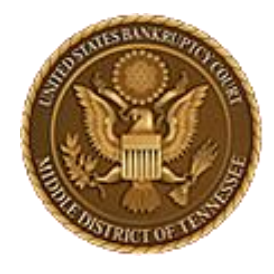

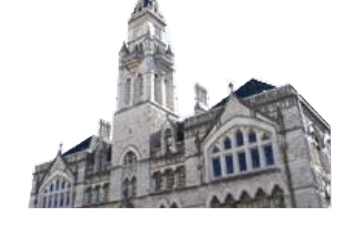

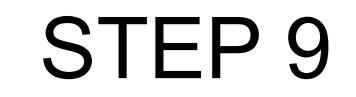

|                    |                  |                                                   |                                                            | <b>Case #:</b><br>Jeffrey Ala | <mark>3:22-вк-0020</mark> 7<br>In travis | 1                         |                                  |                                  |                           |                                                          |
|--------------------|------------------|---------------------------------------------------|------------------------------------------------------------|-------------------------------|------------------------------------------|---------------------------|----------------------------------|----------------------------------|---------------------------|----------------------------------------------------------|
| Submit Exhibits    | Which trial/l    | hearing do you wish to view ?                     | Hearing/trial: 8/16/2023 9:00 AM. Hearing Judge: Walker, N | latter: Doc# 2 (              | Order Setting Expedite                   | d Hearing on Status. Hear | ing scheduled 8/16/2023 at 09:00 | AM, Courtroom 2 (Virtual hearing | g if allowed; see websit  | te for details);♥                                        |
| View/Copy Exhibits | Note: One exhibi | it can be copied at a time. To view an exhibit, c | dick on the filename link.                                 |                               |                                          |                           |                                  |                                  |                           |                                                          |
| Edit Evhibite      | Save             | Exhibit File(s)                                   |                                                            |                               |                                          |                           |                                  | Admissibility Stipulated         | Submitted By              | Date<br>Submitted                                        |
| EGIL EXTIGUS       | Print exhibit    | 10027.Teet Exhibit.pdf                            | Copy Exhibit                                               |                               |                                          |                           |                                  |                                  | Tnmbattorneya<br>Aaa Tnmb | 8/8/2023                                                 |
|                    |                  |                                                   |                                                            |                               |                                          |                           |                                  |                                  |                           | bsite for details);♥<br>Date<br>Submitted<br>Ya 8/8/2023 |

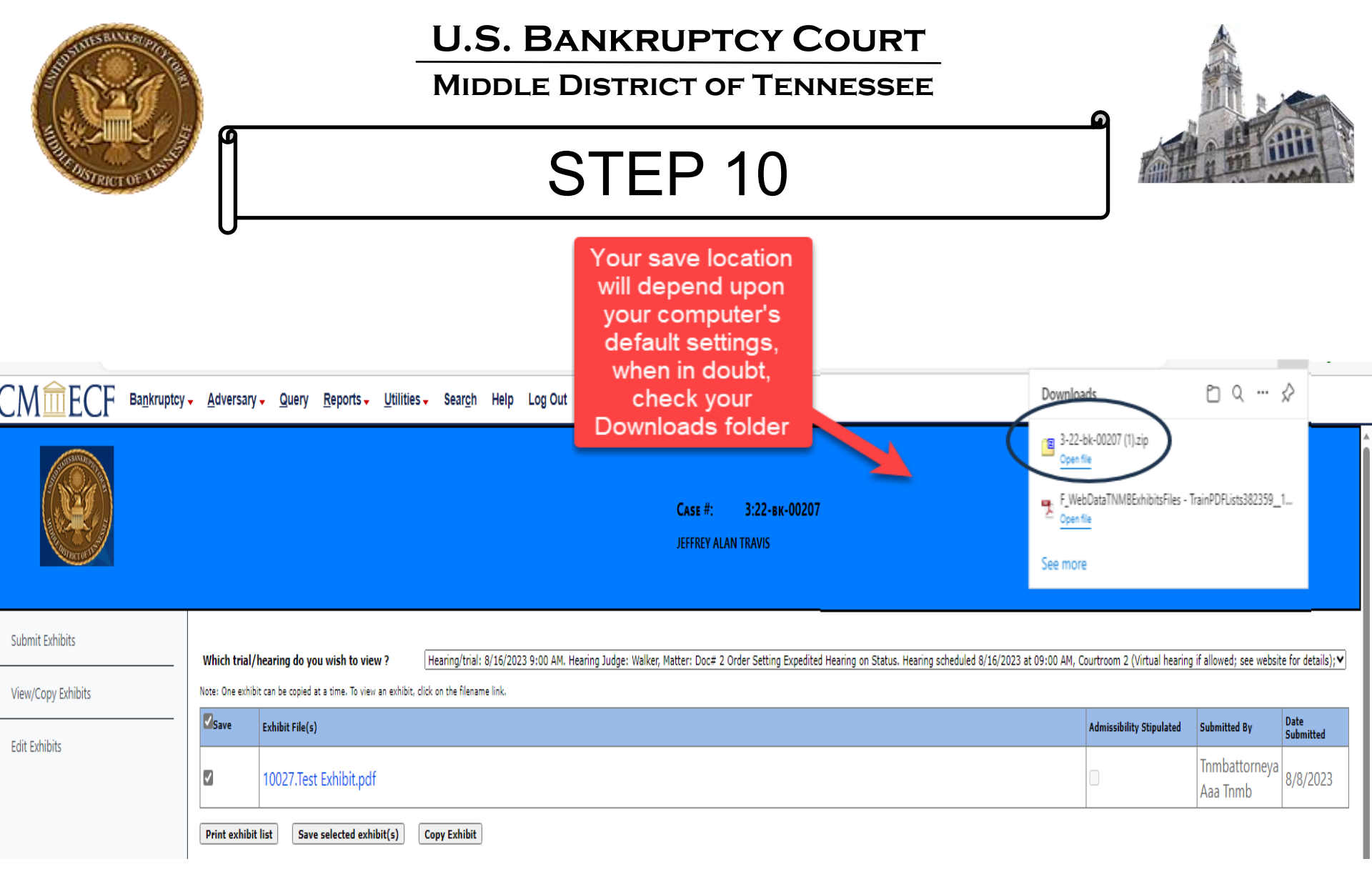

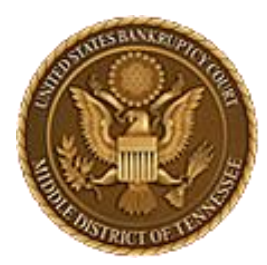

MIDDLE DISTRICT OF TENNESSEE 701 Broadway, Room 170, Nashville, Tennessee 37203

# CM/ECF STEP-BY-STEP INSTRUCTION

# **Copy Exhibits**

| STATES BLUE FORT                                                                                                    | <br>                                                                                                    |                                                                                                  |                                    |                              |                                    |                    |      |         |
|----------------------------------------------------------------------------------------------------|----------------------------------------------------------------------------------------------------|--------------------------------------------------------------------------------------------------|------------------------------------|------------------------------|------------------------------------|--------------------|------|---------|
|                                                                                                    |                                                                                                    | ST                                                                                               | ΈP                                 | 1                            |                                    | Search Help LogOut |      |         |
| CMmeCF                                                                                                    | Ba <u>n</u> kruptcy <mark>→</mark>                                                                            | <u>A</u> dversary <del>-</del>                                                                   | Query                              | <u>R</u> eports -            | <u>U</u> tilities <b>→</b>         | Sear <u>c</u> h    | Help | Log Out |
| <u>Open Involuntary</u><br><u>Case</u><br><u>Judge/Trustee</u><br><u>Assignment</u><br><u>Upload list of</u><br><u>creditors file</u><br><u>DeBN request</u><br>(Activate, Deactivate or<br><u>Update</u> ) | Motions<br>LBR 2081 Fir<br>LBR 9013 Mo<br>Other Motions<br>Proposed Orde<br>Submitted / Ex<br>/ Submitted Agr | st Day Motions<br>otions with Noti<br>s/Applications<br>or<br>xpedited - Subr<br>eed Expedited ( | i <u>ce</u><br>nitted Ag<br>Orders | <u>Subcha</u><br><u>Plan</u> | <u>ipter V Desig</u><br>Objections | <u>gnation</u>     |      |         |
| Claims<br><u>Claim Actions</u><br><u>Creditor</u><br><u>Maintenance</u><br><u>File Claims</u>                                                                                                    |                                                                                                    |                                                                                                  |                                    |                              |                                    |                    |      |         |
| Convert / Split /<br>Deconsolidate<br><u>Convert</u><br>Deconsolidate<br><u>Reconvert</u><br>Split                                                                                                    |                                                                                                    |                                                                                                  |                                    |                              |                                    |                    |      |         |
| Exhibits<br>Exhibits<br>Miscellaneous<br>Blue TAG<br>Non-Public Filings<br>Original Creditor                                                                                                    |                                                                                                    |                                                                                                  |                                    |                              |                                    |                    |      |         |
| Mailing List                                                                                                    |                                                                                                    |                                                                                                  |                                    |                              |                                    |                    |      |         |

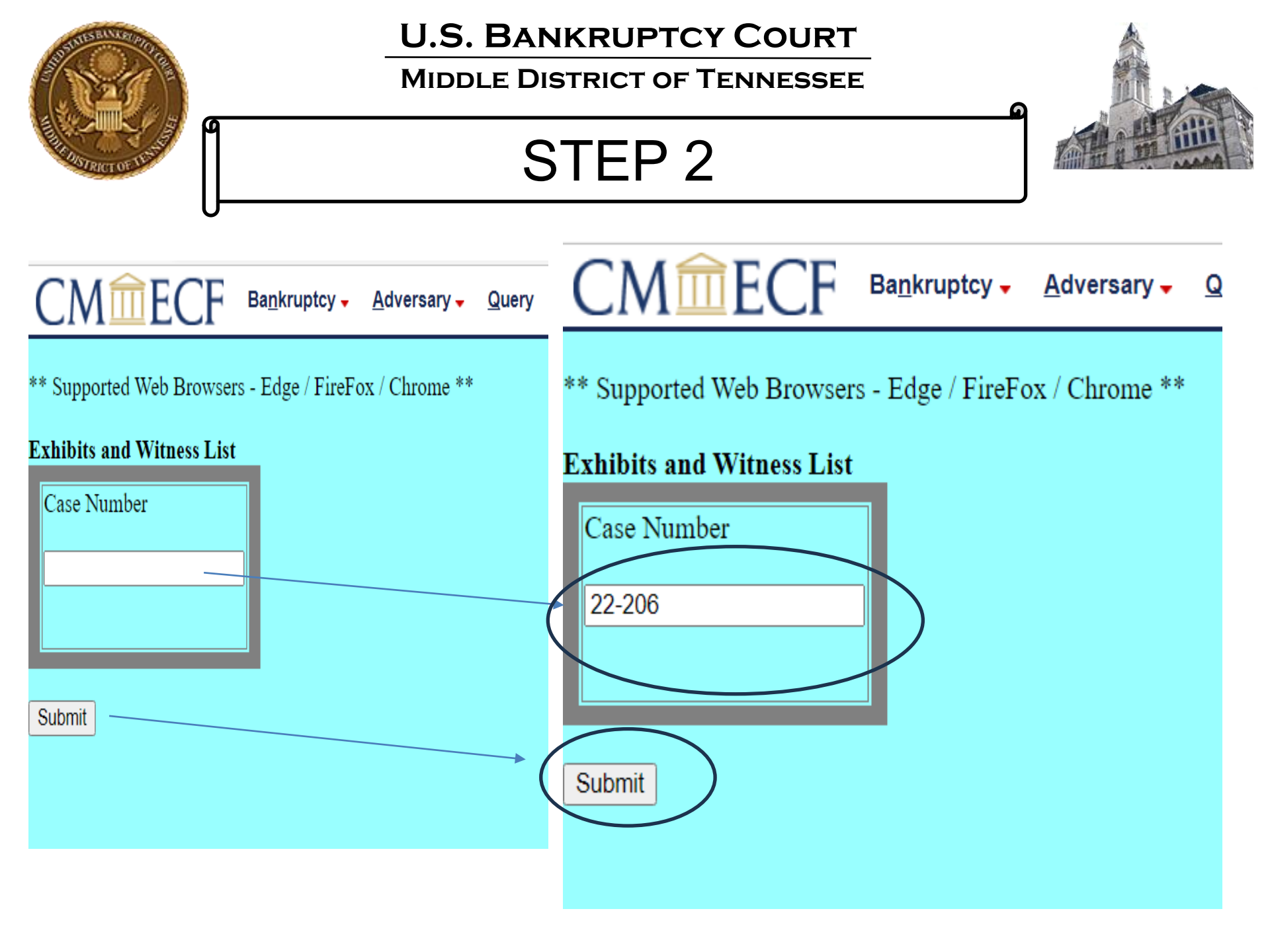

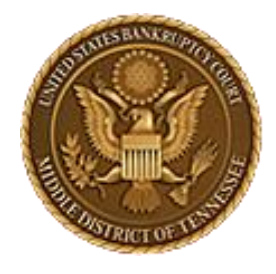

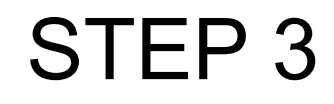

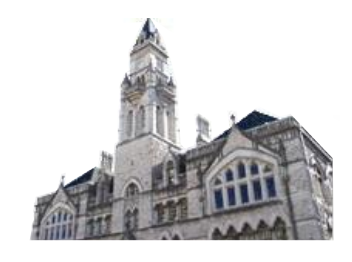

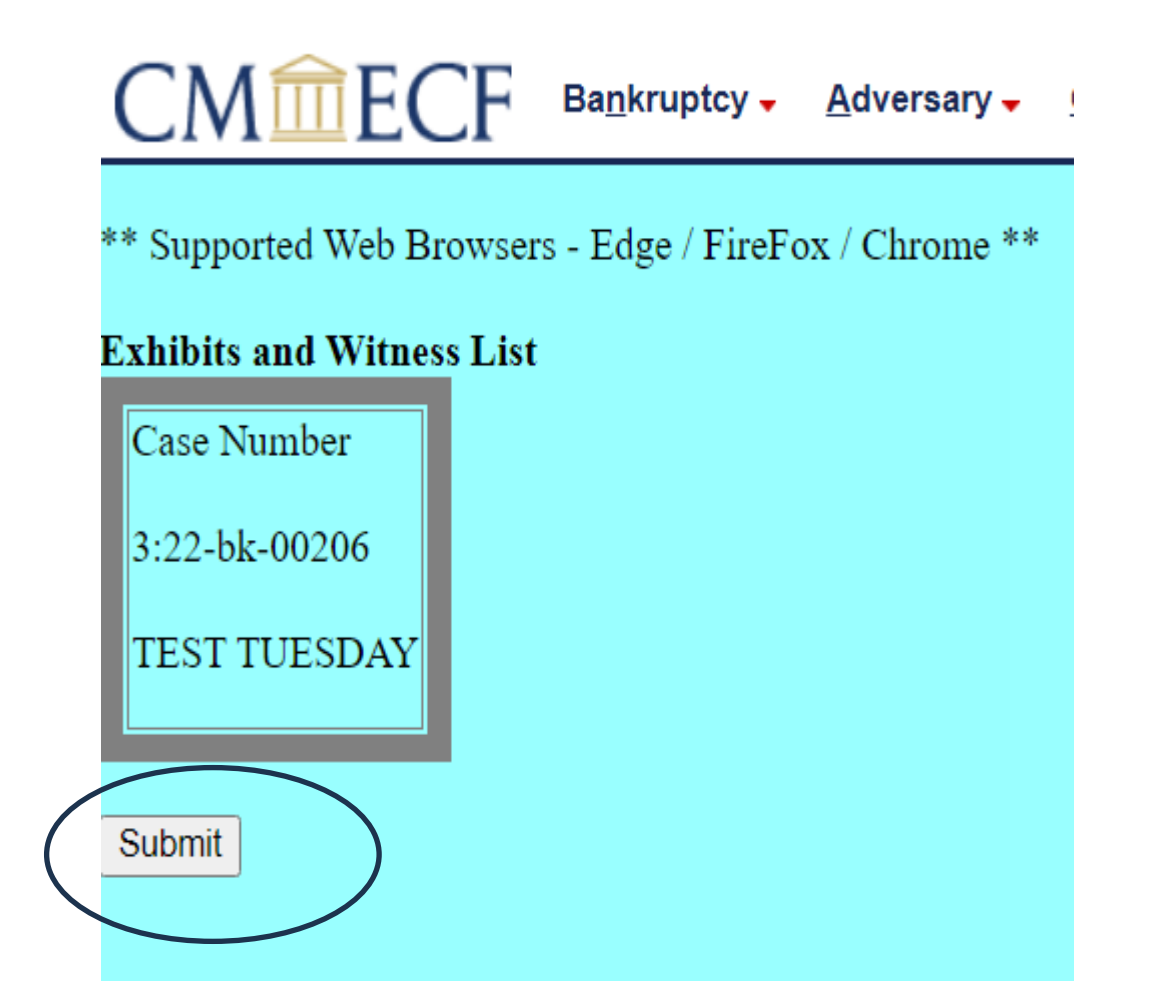

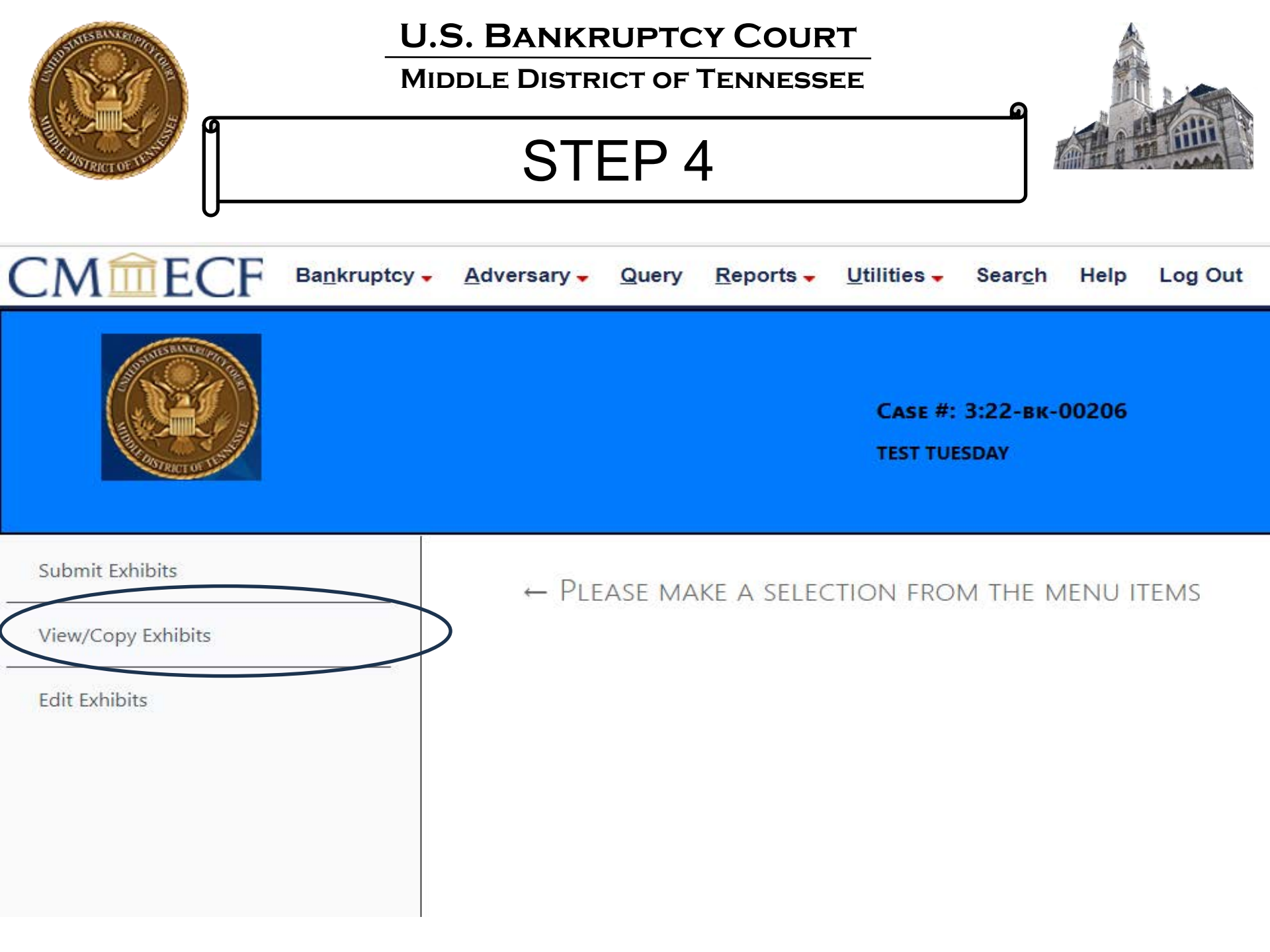

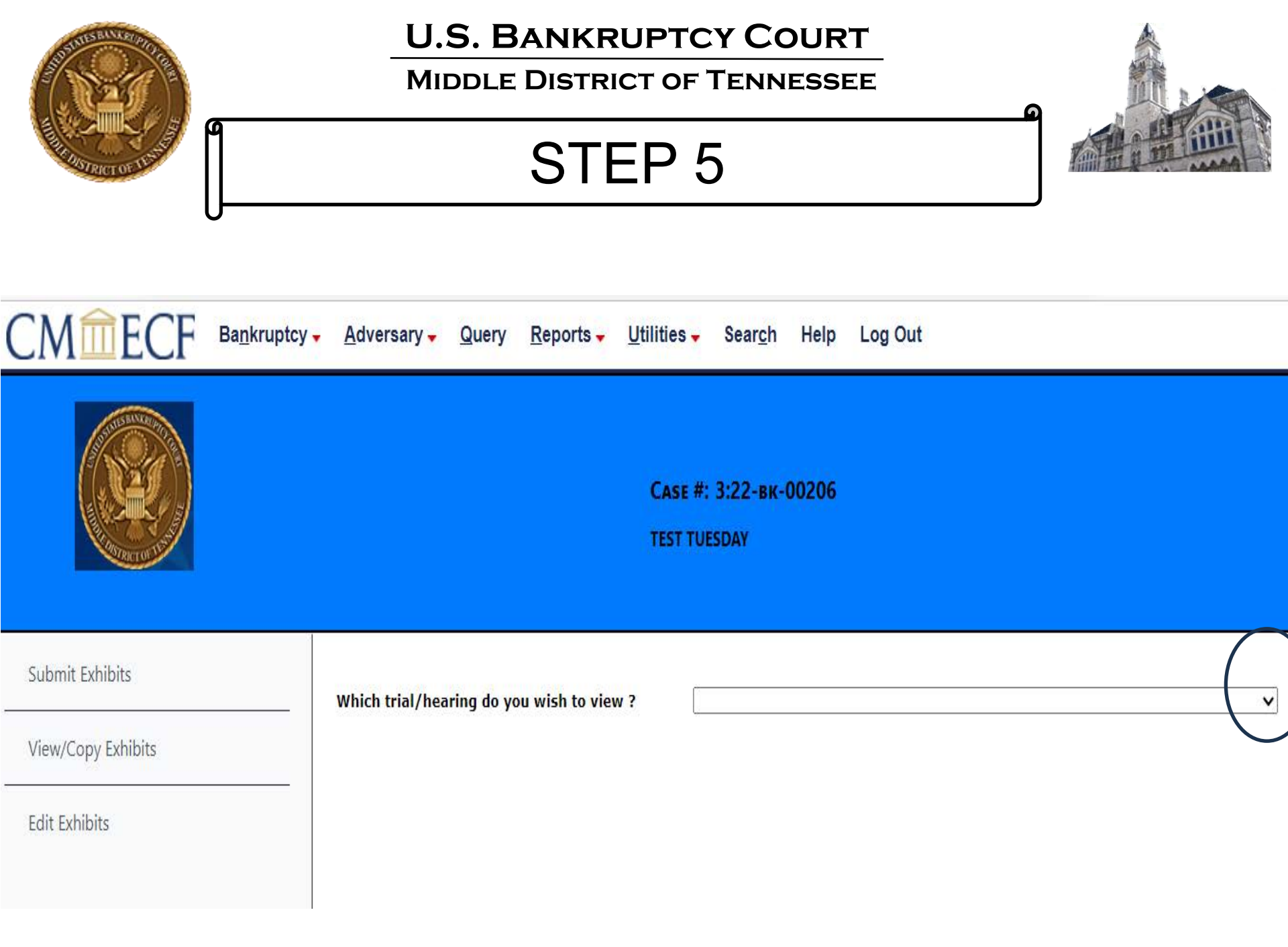

| SUBSERVE OF                                            |                                                                                                    | U.S. BAN<br>MIDDLE DIS                                                                                                    | IKRUPTCY<br>STRICT OF TE<br>TEP 6     | COURT<br>NNESSEE                                                                                                    |                                                                                                    |
|--------------------------------------------------------|----------------------------------------------------------------------------------------------------|----------------------------------------------------------------------------------------------------|---------------------------------------|----------------------------------------------------------------------------------------------------|----------------------------------------------------------------------------------------------------|
| CMÈECE Bankrupt                                        | cy• <u>A</u> dversary• Query <u>R</u> eports• <u>U</u> tilities• Sear <u>c</u> h Help Log<br>Case #: 3:22-8x-00206<br>TEST TUESDAY                                                                                                    | Out                                                                                                    | CM TECF Bankruptcy -                  | <u>A</u> dversary • Query <u>R</u> eports • Utilities • Sear <u>c</u> h Help Log Out<br>CASE #: 3:22-BK-00206                                                                                                    | Part 2 –<br>Select<br>the<br>Copy<br>Exhibit                                                                      |
| Submit Exhibits<br>View/Copy Exhibits<br>Edit Exhibits | Which trial/hearing do you wish to view ?       Hearing/trial: 9/29/2023 9:30         Note: One exhibit can be copied at a time. To view an exhibit, click on the filename link.         Save       Exhibit File(s)         ID1.JaneDoeDeposition_copy2.pdf         1001.JaneDoeDeposition_copy1.pdf | AM Hearing Judge: Mashburn, Matter: Doc# 9 Notice of v<br>dmissibility Stipulated Submitted By Date<br>Submitted By Date<br>Submitted By 9/7/2023<br>TestAttorney 9/7/2023 | Submit Exhibits<br>View/Copy Exhibits | TEST TUESDAY Which trial/hearing do you wish to view ? Hearing/trial: 9/29/2023 9:30 AM H Note: One exhibit can be copied at a time. To view an exhibit, click on the filename link.                                                                                                    | earing Judge: Mashburn, Matter: Doc# 9 Notice of                                                                  |
| Part<br>Sele<br>th<br>exhi<br>to co                    | 1 –<br>ect<br>bit<br>ppy                                                                                                    | INMB.                                                                                                    | Edit Exhibits                         | Save       Exhibit File(s)       Admissib         Image: Description Copy2.pdf       Image: Description Copy2.pdf       Image: Description Copy1.pdf         Image: Description Copy1.pdf       Image: Description Copy1.pdf       Image: Description Copy2.pdf         Image: Description Copy1.pdf       Image: Description Copy2.pdf       Image: Description Copy2.pdf         Image: Description Copy2.pdf       Image: Description Copy2.pdf       Image: Description Copy2.pdf         Image: Description Copy2.pdf       Image: Description Copy2.pdf       Image: Description Copy2.pdf         Image: Description Copy2.pdf       Image: Description Copy2.pdf       Image: Description Copy2.pdf         Image: Description Copy2.pdf       Image: Description Copy2.pdf       Image: Description Copy2.pdf         Image: Description Copy2.pdf       Image: Description Copy2.pdf       Image: Description Copy2.pdf         Image: Description Copy2.pdf       Image: Description Copy2.pdf       Image: Description Copy2.pdf         Image: Description Copy2.pdf       Image: Description Copy2.pdf       Image: Description Copy2.pdf         Image: Description Copy2.pdf       Image: Description Copy2.pdf       Image: Description Copy2.pdf         Image: Description Copy2.pdf       Image: Description Copy2.pdf       Image: Description Copy2.pdf         Image: Description Copy2.pdf       Image: Description Copy2.pdf       Image: Description Co | Wity StipulatedSubmitted By<br>SubmittedDate<br>SubmittedTestAttorney<br>TNMB9/7/2023TestAttorney<br>TNMB9/7/2023 |

| SUMMER REVERTIGE                  | _                                                 | U.S. BANKRUPTCY COURT<br>MIDDLE DISTRICT OF TENNESSEE                                       |                                                  |                                       |                  |  |  |  |  |  |
|-----------------------------------|---------------------------------------------------|---------------------------------------------------------------------------------------------|--------------------------------------------------|---------------------------------------|------------------|--|--|--|--|--|
|                                   |                                                   | STEP 7                                                                                      |                                                  |                                       |                  |  |  |  |  |  |
| CM <sup>m</sup> ECF <sup>Bi</sup> | a <u>n</u> kruptcy <mark>→</mark> <u>A</u> dversa | rry <mark> → Q</mark> uery <u>R</u> eports → <u>U</u> tilities → Sear <u>c</u> h H          | Help Log Out                                     |                                       |                  |  |  |  |  |  |
| Submit Exhibits                   | Which tria                                        | Case #: 3:22-вк-00<br>TEST TUESDAY                                                          | 2 <b>06</b><br>29/2023 9:30 AM Hearing Judge: Ma | shburn, Matter: Do                    | c# 9 Notice of ✔ |  |  |  |  |  |
| View/Copy Exhibits                | Note: One ex                                      | hibit can be copied at a time. To view an exhibit, click on the filename li Exhibit File(s) | Admissibility Stipulated                         | Submitted By                          | Date             |  |  |  |  |  |
| Edit Exhibits                     |                                                   | 1001.JaneDoeDeposition_copy2.pdf                                                            |                                                  | TestAttorney<br>TNMB                  | 9/7/2023         |  |  |  |  |  |
|                                   |                                                   | 1001.JaneDoeDeposition_copy1.pdf                                                            |                                                  | TestAttorney<br>TNMB                  | 9/7/2023         |  |  |  |  |  |
|                                   | Print exhi                                        | bit list Save selected exhibit(s) Copy Exhibit                                              |                                                  | · · · · · · · · · · · · · · · · · · · |                  |  |  |  |  |  |

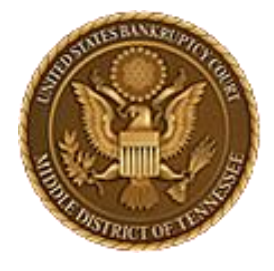

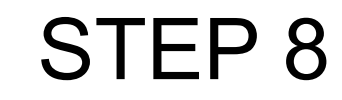

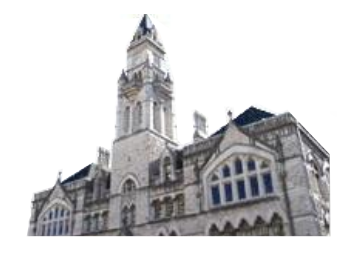

|                    | tcy – <u>A</u> dversary                                                                                                    | → Query <u>R</u> eports → <u>U</u> tilities → Sear <u>c</u> h Help Log Out                                                                                                    |                            |                      |                         |
|--------------------|----------------------------------------------------------------------------------------------------|----------------------------------------------------------------------------------------------------|----------------------------|----------------------|-------------------------|
|                    |                                                                                                    | Саѕе #: 3:22-вк-00206<br>TEST TUESDAY                                                                                                    |                            |                      |                         |
| Submit Exhibits    | . Which trial/                                                                                                    | hearing do you wish to view ? Hearing/trial: 9/29/2023 9:30 AM Hearing Judge: Mashburn, Matter: Doc# 9                                                                                                    | Notice of Hearing on Motio | n and Notice to Sel  | Property othe           |
| View/Copy Exhibits | Note: One exhibi                                                                                                    | it can be copied at a time. To view an exhibit, click on the filename link.                                                                                                    |                            |                      |                         |
| Edit Evhibite      | Save                                                                                                    | Exhibit File(s)                                                                                                    | Admissibility Stipulated   | Submitted By         | Date<br>Submitted       |
| Eait Exhibits      |                                                                                                    | 1001.JaneDoeDeposition_copy2.pdf                                                                                                    |                            | TestAttorney<br>TNMB | 9/7/2023                |
|                    |                                                                                                    | 1001.JaneDoeDeposition_copy1.pdf                                                                                                    |                            | TestAttorney<br>TNMB | 9/7/2023                |
| Review<br>info     | Print exhibit<br>Which hearin<br>Hearing/trial:<br>What is the<br>OPlaintiff<br>For purpose<br>Do you wish<br>Rights to vi | list       Save selected exhibit(s)       Copy Exhibit         g would you like to copy this exhibit to?         9/20/2023 9:00 AM. Hearing Judge: Mashburn, Matter: Doc# 7 Notice of Hearing on Motion and Notice for Compromise a         role of the party for whom you are submitting exhibit(s) ?         Defendant @Movant Orespondent OU.S Trustee OMultiple         of marking exhibits only, do you wish to shorten your party's name? Ores @No         to grant access to your exhibits to any other attorney? @Yes ONo         ew these exhibits shall be granted to whom:         IGANDET @TrestAttorney TNMB         Tot in the second state of the second state of the se | and Settlement - BK Motion | . Hearing schedule   | d 9/20/2023 at <b>∨</b> |

| THE RECEIPTION OF THE RECEIPTION OF THE RECEIPTI | U.S. BANKRUPTCY COURT<br>MIDDLE DISTRICT OF TENNESSEE<br>STEP 9                                                                                                    |                                  |                      |                   |
|----------------------------------------------------------------------------------------------------|----------------------------------------------------------------------------------------------------|----------------------------------|----------------------|-------------------|
|                                                                                                    | ▲ <u>A</u> dversary ▲ <u>Q</u> uery <u>R</u> eports ▲ <u>U</u> tilities ▲ Sear <u>c</u> h Help Log Out                                                                                                    |                                  |                      |                   |
|                                                                                                    | Саѕе #: 3:22-вк-00206<br>ТЕST TUESDAY                                                                                                    |                                  |                      |                   |
| Submit Exhibits                                                                                                    | Which trial/hearing do you wish to view ? Hearing/trial: 9/29/2023 9:30 AM., Hearing Judge: Mashburg, Matter: D                                                                                                    | oc# 9 Notice of Hearing on Motic | n and Notice to Sell | Property othe     |
| View/Copy Exhibits                                                                                                    | Note: One exhibit can be copied at a time. To view an exhibit, click on the filename link.                                                                                                    |                                  |                      |                   |
| Edit Exhibits                                                                                                    | Save Exhibit File(s)                                                                                                    | Admissibility Stipulated         | Submitted By         | Date<br>Submitted |
|                                                                                                    | 1001.JaneDoeDeposition_copy2.pdf                                                                                                    |                                  | TestAttorney<br>TNMB | 9/7/2023          |
|                                                                                                    | Image: 1001.JaneDoeDeposition_copy1.pdf                                                                                                    | •                                | TestAttorney<br>TNMB | 9/7/2023          |
|                                                                                                    | Print exhibit list       Save selected exhibit(s)       Copy Exhibit         Which hearing would you like to copy this exhibit to?         Hearing/trial: 9/20/2023 9:00 AM. Hearing Judge: Mashburn, Matter: Doc# 7 Notice of Hearing on Motion and Notice for Compro         What is the role of the party for whom you are submitting exhibit(s) ?         Plaintiff       Defendant         Movant       Respondent         U.S. Trustee       Multiple         For purpose of marking exhibits only, do you wish to shorten your party's name?       Yes @No         Do you wish to grant access to your exhibits to any other attorney?       @Yes         Rights to view these exhibits shall be granted to whom:       @MICHAEL GIGANDET         Iteration       WISTRUSTEE | omise and Settlement - BK Motion | . Hearing scheduled  | 9/20/2023 at♥     |

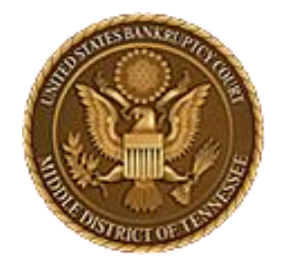

MIDDLE DISTRICT OF TENNESSEE

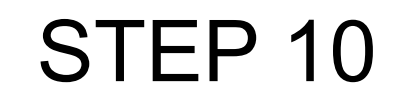

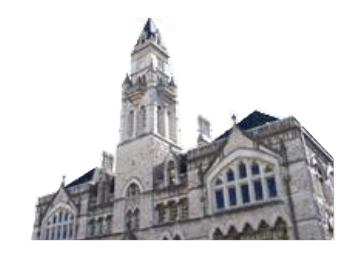

← C A thtps://ecf-train.tnmb.uscourts.gov/cgi-bin/MenuWrapper.pl?exhibit/attorney.aspx&val=1620799-21860-669422775794926.9683210

 CMARCE
 Bankruptcy ← Adversary ← Query
 Re

 copy Successful
 Copy Successful

| SUSTICE BULLER PTOTE                  |                                 | U.S. BANKRUPTCY COURT<br>MIDDLE DISTRICT OF TENNESSEE                                                                                                    | •                              |                      |                   |
|---------------------------------------|---------------------------------|----------------------------------------------------------------------------------------------------|--------------------------------|----------------------|-------------------|
| A DESTRICT OF LEASE                   |                                 | STEP 11                                                                                                    |                                |                      |                   |
| CM <u>ECF</u> Ba <u>n</u> krup        | tcy <mark>→ A</mark> dversar    | y <mark>– Q</mark> uery <u>R</u> eports – <u>U</u> tilities – Sear <u>c</u> h Help Log Out                                                                                           |                                |                      |                   |
| Submit Exhibits<br>View/Copy Exhibits | - Which trial<br>Note: One exhi | /hearing do you wish to view ? Hearing/trial: 9/29/2023 9:30 AM Hearing Judge: Mashburn, Matter: Doc<br>bit can be copied at a time. To view an exhibit, click on the filename link. | # 9 Notice of Hearing on Motio | on and Notice to Sel | l Property oth€♥  |
|                                       | Save                            | Exhibit File(s)                                                                                                    | Admissibility Stipulated       | Submitted By         | Date<br>Submitted |
| Eait Exhibits                         |                                 | 1001.JaneDoeDeposition_copy2.pdf                                                                                                    |                                | TestAttorney<br>TNMB | 9/7/2023          |
|                                       |                                 | 1001.JaneDoeDeposition_copy1.pdf                                                                                                    |                                | TestAttorney<br>TNMB | 9/7/2023          |
|                                       | Print exhib<br>Which hear       | it list Save selected exhibit(s) Copy Exhibit<br>ng would you like to copy this exhibit to?                                                                                          |                                |                      |                   |
|                                       | Hearing/tria                    | 1: 9/20/2023 9:00 AM. Hearing Judge: Mashburn, Matter: Doc# 7 Notice of Hearing on Motion and Notice for Comprom                                                                     | ise and Settlement - BK Motio  | n. Hearing scheduled | d 9/20/2023 at♥   |
|                                       | What is the<br>OPlaintiff       | e role of the party for whom you are submitting exhibit(s) ?<br>ODefendant ®Movant ORespondent OU.S Trustee OMultiple                                                                |                                |                      |                   |
|                                       | For purpos                      | e of marking exhibits only, do you wish to shorten your party's name? Oves $\otimes_{No}$                                                                                            |                                |                      |                   |
|                                       | Do you wis                      | h to grant access to your exhibits to any other attorney? ®Yes ONo                                                                                                    |                                |                      |                   |
|                                       | Rights to MICHAEL               | view these exhibits shall be granted to whom:<br>SIGANDET TestAttorney TNMB SUS TRUSTEE                                                                                              |                                |                      |                   |
|                                       | Copy Exhib                      | it To Hearing                                                                                                    |                                |                      |                   |
|                                       | Exhibit has                     | been successfully copied.                                                                                                    |                                |                      |                   |
|                                       |                                 |                                                                                                    |                                |                      |                   |

4

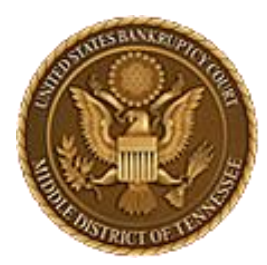

MIDDLE DISTRICT OF TENNESSEE 701 Broadway, Room 170, Nashville, Tennessee 37203

# CM/ECF STEP-BY-STEP INSTRUCTION

# **Edit Exhibits**

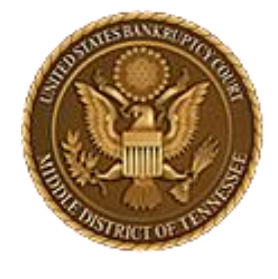

### MIDDLE DISTRICT OF TENNESSEE

Reports -

Utilities -

STEP 1

Query

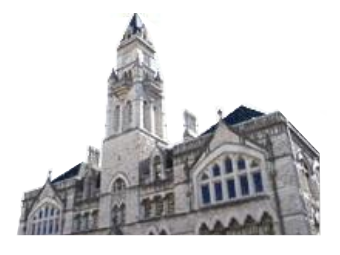

CMmecf

**Bankruptcy Events** 

#### Appeals

Appeal

#### **Case Opening Events**

<u>Open BK Case</u> <u>Open Involuntary Case</u> <u>Judge/Trustee Assignment</u> <u>Upload list of creditors file</u> <u>DeBN request (Activate,</u> <u>Deactivate or Update)</u>

#### Claims

<u>Claim Actions</u> <u>Creditor Maintenance...</u> File Claims

#### Convert / Split / Deconsolidate

<u>Convert</u> <u>Deconsolidate</u> <u>Reconvert</u> <u>Split</u>

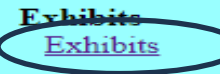

#### Miscellaneous

<u>Blue TAG</u> <u>Non-Public Filings</u> <u>Original Creditor Mailing List</u> Miscellaneous (cont.) <u>Other / Notices</u> <u>Plan; Ch 11 Disclosure Statement</u> <u>Scheds/Statements/Amended Mailing List</u>

#### Motions

Bankruptcy -

LBR 2081 First Day Motions LBR 9013 Motions with Notice Other Motions/Applications

Adversary -

#### Proposed Order

Submitted / Expedited - Submitted Agreed / Submitted Agreed Expedited Orders

#### Responses

Search

Help

LBR 9013 Response Objection/Response..(DO NOT USE FOR 9013 Motions) Objection to CH 11 Subchapter V Designation Plan Objections

Log Out

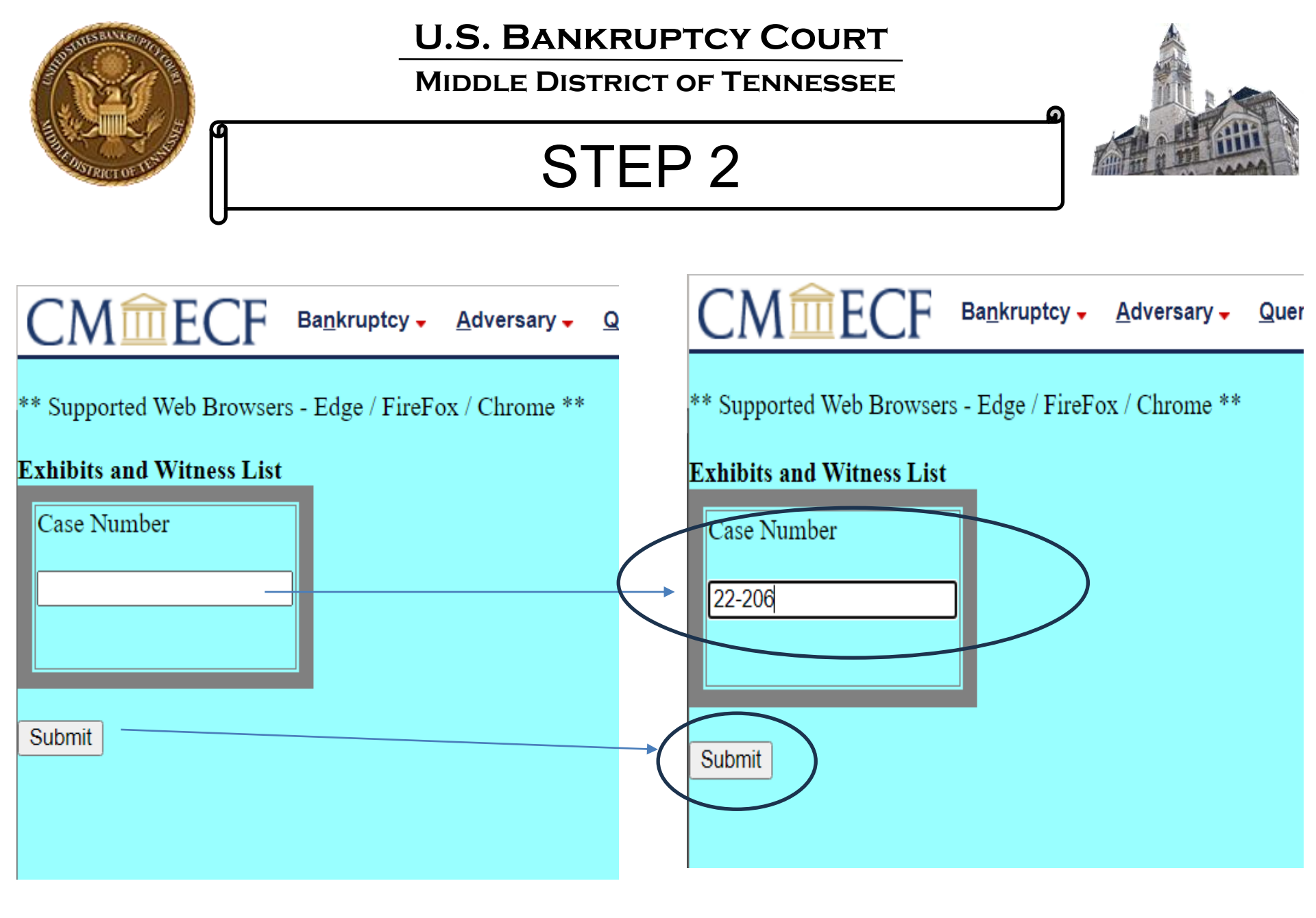

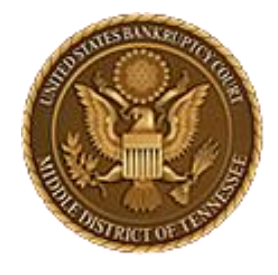

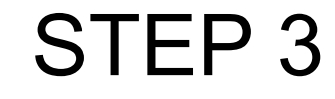

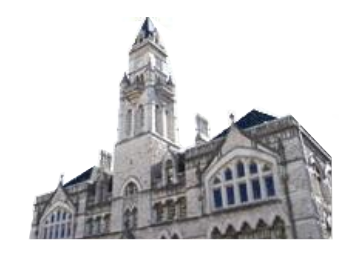

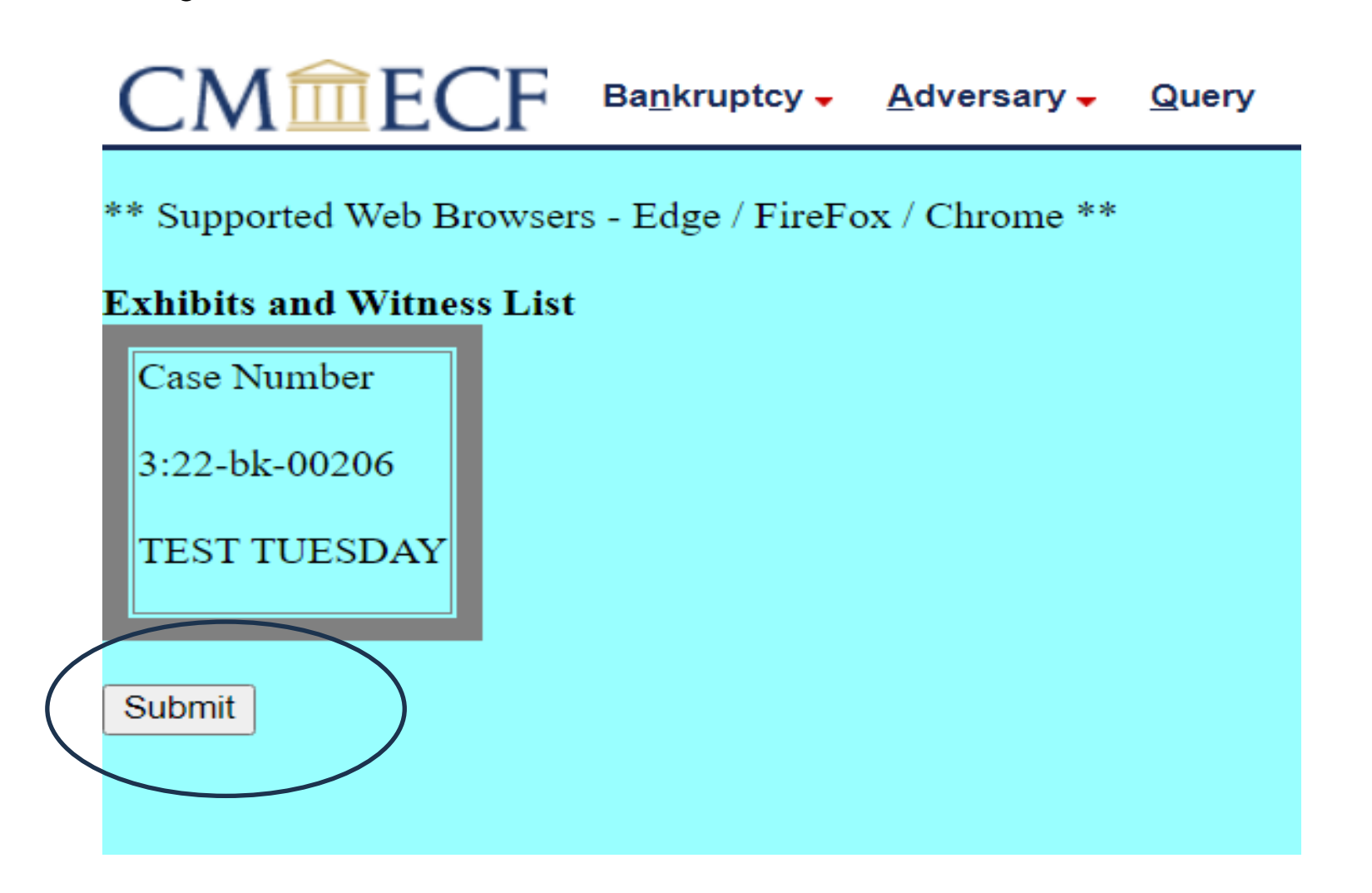

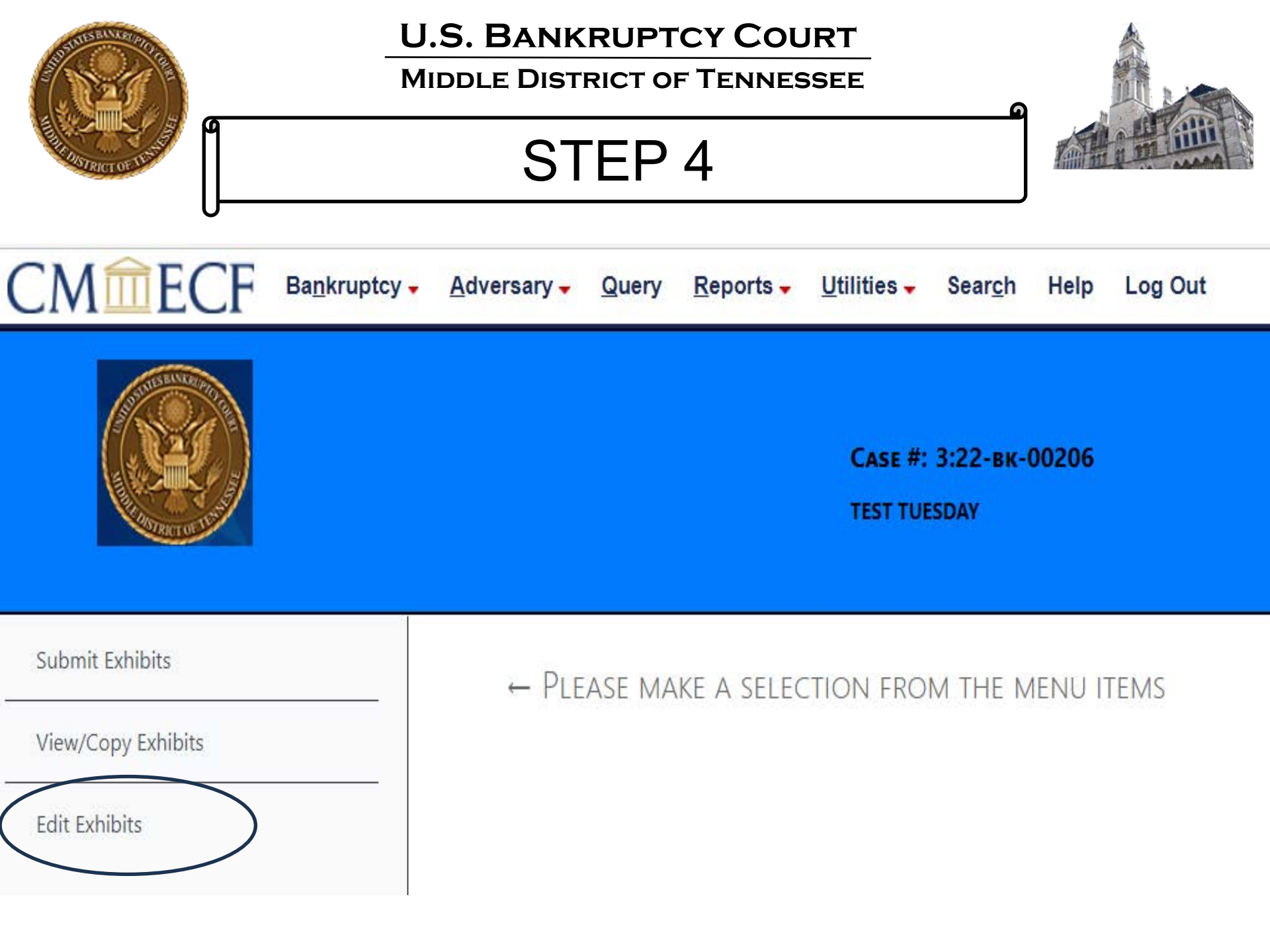

| A DECEMBER OF THE REAL | U.S. BANKRUPTCY COURT<br>MIDDLE DISTRICT OF TENNESSEE<br>STEP 5                                                            |          |
|------------------------|----------------------------------------------------------------------------------------------------|----------|
| CMmecf                 | Ba <u>n</u> kruptcy - <u>A</u> dversary - <u>Q</u> uery <u>R</u> eports - <u>U</u> tilities - Sear <u>c</u> h Help Log Out |          |
|                        | Саѕе #: 3:22-вк-00206<br>TEST TUESDAY                                                                                      |          |
| Submit Exhibits        | Which trial/hearing do you wish to edit?                                                                                   | $\frown$ |
| View/Copy Exhibits     |                                                                                                    | $\sim$   |
| Edit Exhibits          |                                                                                                    |          |

| SUTURE REVERTIGE   | U.S. BANKRUPTCY COURT<br>MIDDLE DISTRICT OF TENNESSEE                                                                                             |                     |                 |
|--------------------|----------------------------------------------------------------------------------------------------|---------------------|-----------------|
| HANRICT OF TUSIN   | STEP 6                                                                                                    |                     |                 |
| CMmecf             | Ba <u>n</u> kruptcy <mark>→ A</mark> dversary <del>→</del> Query <u>R</u> eports <del>→</del> Utilities <del>→</del> Sear <u>c</u> h Help Log Out |                     |                 |
|                    | Саѕе #: 3:22-вк-00206<br>TEST TUESDAY                                                                                                    |                     |                 |
| Submit Exhibits    | Which trial/hearing do you wish to edit?                                                                                                    |                     |                 |
| View/Copy Exhibits | Hearing/trial: 9/20/2023 9:00 AM. Hearing Judge: Mashburn,. Matter: Doc# 7 Notice of Hearing on Motion an                                         | d Notice for Compro | mise and Settle |
| Edit Exhibits      | Exhibit file(s)                                                                                                    | Date<br>submitted   | Delete All      |
|                    | 1002.JaneDoe.pdf                                                                                                    | 9/7/2023            | Delete          |
|                    | 1005.exhibittesting.pdf                                                                                                    | 9/7/2023            | Delete          |
|                    | Select Exhibit:                                                                                                    |                     |                 |

| A CONTRACTOR OF THE REAL OF THE REAL OF TH | U.S. BANKRUPTCY COUR<br>MIDDLE DISTRICT OF TENNESSE<br>STEP 7                                                                                                    | Г<br>ЕЕ                                    |                                    |  |
|----------------------------------------------------------------------------------------------------|----------------------------------------------------------------------------------------------------|--------------------------------------------|------------------------------------|--|
|                                                                                                    | → <u>A</u> dversary → <u>Q</u> uery <u>R</u> eports → <u>U</u> tilities → Sear <u>c</u> h Help Log Out                                                                                                    |                                            |                                    |  |
|                                                                                                    | <b>Сазе #: 3:22-вк-00206</b><br>TEST TUESDAY                                                                                                    | You have<br>to D                           | e the option<br>elete All          |  |
| Submit Exhibits                                                                                                    | Which trial/hearing do you wish to edit?                                                                                                    |                                            | <u> </u>                           |  |
| View/Copy Exhibits                                                                                                    | Hearing/trial: 9/20/2023 9:00 AM. Hearing Judge: Mashburn,. Matter: Doc# 7 Notice of Hearing on Motion and Noti                                                                                                    | ce for Compromise and Settlement - BK Moti | on. Hearing scheduled 9/20/2023 a♥ |  |
| Edit Exhibits                                                                                                    | Exhibit file(s)                                                                                                    | Check if admissibility is stipulated       | Date<br>submitted Delete All       |  |
| You can                                                                                                    | 1005.exhibittesting.pdf                                                                                                    |                                            | 9/8/2023 Delete                    |  |
| delete                                                                                                    | Select Exhibit:                                                                                                    |                                            |                                    |  |
| Exhibit, if                                                                                                    | Make edits to the exhibit below. All fields are required.                                                                                                    |                                            |                                    |  |
| needed &                                                                                                    | What is the role of the party for whom you are submitting exhibit(s) ?         OPlaintiff       ODefendant         Image: Structure of the party for whom you are submitting exhibit(s) ?                                                                                                    | Note: Submit                               | ting                               |  |
| then Submit                                                                                                    | For purpose of marking exhibits only, do you wish to shorten your party's name? Oyes ®No                                                                                                    | Another Exhibit will                       |                                    |  |
| Another                                                                                                    | Do you wish to grant access to your exhibits to any other attorney? ®Yes ONo                                                                                                    | take you back to                           |                                    |  |
| Exhibit                                                                                                    | Rights to view these exhibits shall be granted to whom:         Image: Michael GIGANDET         Image: These text and the state of the state of | Submit Exhibits                            |                                    |  |
|                                                                                                    | Submit Another Exhibit Exit Current Case                                                                                                    | screen                                     |                                    |  |

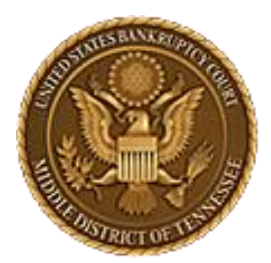

## MIDDLE DISTRICT OF TENNESSEE 701 Broadway, Room 170, Nashville, Tennessee 37203

Any questions regarding the use and filing of the EESA event can be directed to the courts IT Department at <a href="mailto:syshelp@tnmb.uscourts.gov">syshelp@tnmb.uscourts.gov</a>. It is encouraged that any error message be screenshot and included in the email along with the name of the account being used.

ECF Filers and Users are highly encouraged to become familiar with the Local Bankruptcy Rules, ECF Procedures and EESA Procedures before committing any transaction in ECF.

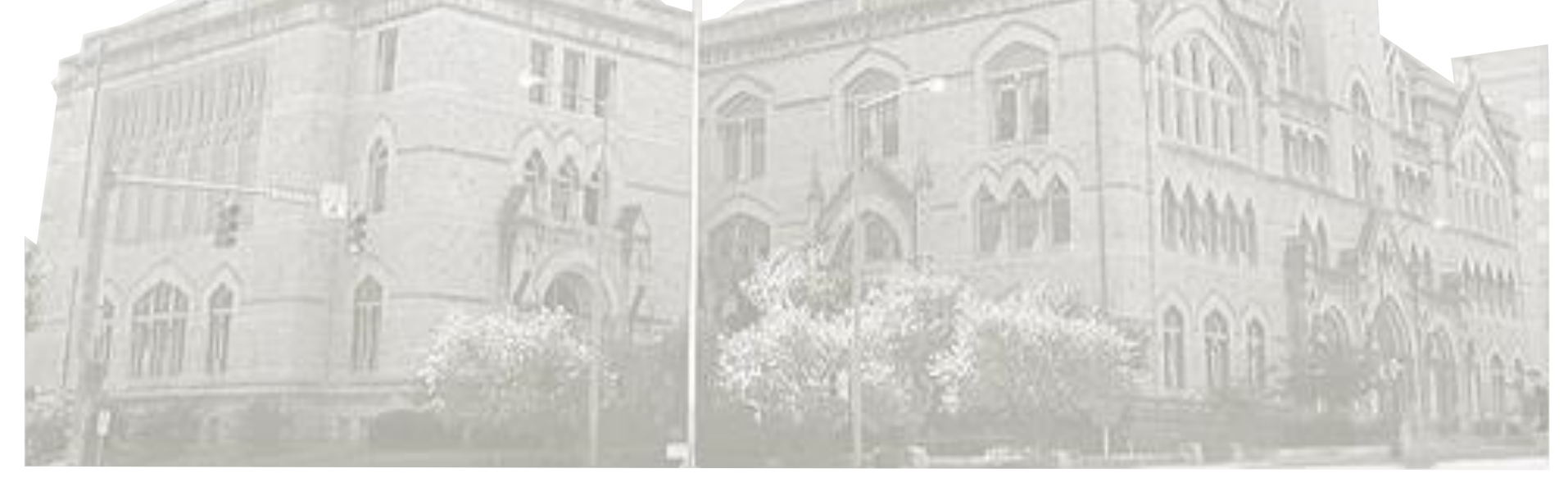